# WinTrans 1.0

# **Remote Control and Maintenance**

# **User's Guide**

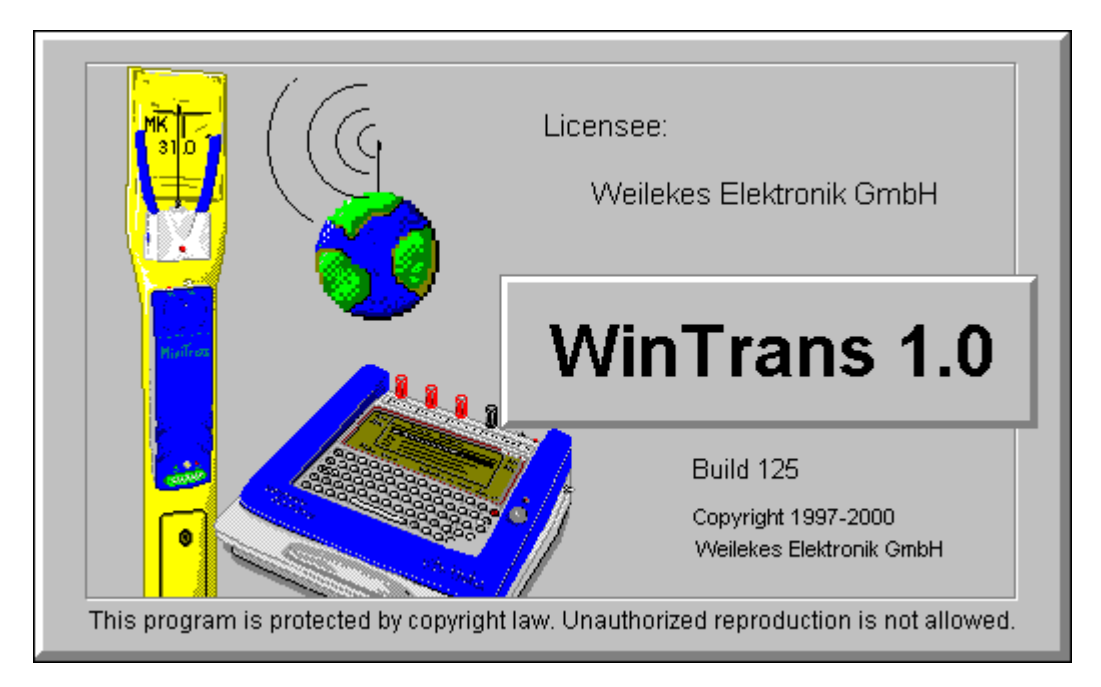

# Contents

| 1. | S   | System Requirements and Installation                | 5  |
|----|-----|-----------------------------------------------------|----|
| 1. | 1   | System Requirements MTPara                          | 5  |
| 1. | 2   | System Requirements WinTrans                        | 5  |
| 1. | 3   | Installation of WinTrans and MTPara                 | 5  |
| 1. | 4   | Bitmap Adjustment for Graphics and Table Printing   | 5  |
| 1. | 5   | GSM Modem Installation                              | 6  |
| 1. | 5.1 | SIM Card for the GSM Modem (Office SIM)             | 6  |
| 1. | 5.2 | Service Center (SMSC) Setting                       | 6  |
| 1. | 5.3 | Modem Activation                                    | 7  |
| 1. | 5.4 | Modem Monitoring                                    | 7  |
| 1. | 5.5 | Entry of New MiniTrans Sensors                      | 8  |
| 1. | 6   | Entry of Office and Mobile Phone Numbers            | 8  |
| 1. | 7   | Joint Usage of the WinTrans Database in the Network | 8  |
| 2. | Ir  | nstallation and Programming of MiniTrans            | 9  |
| 2. | 1   | Test Point Installation                             | 10 |
| 2. | 1.1 | MiniSwitch                                          | 10 |
| 2. | 2   | Rectifier Installation                              | 11 |
| 2. | 3   | Start of Parameterization Mode                      | 12 |
| 2. | 4   | DCF Signal Control                                  | 13 |
| 2. | 4.1 | Troubleshooting in case of DCF Reception Problems   | 13 |
| 2. | 5   | GSM Signal Control                                  | 14 |
| 2. | 6   | Test Measurement                                    | 15 |
| 2. | 7   | Remote Control Mode Adjustment                      | 16 |
| 2. | 7.1 | Measuring Range Selection                           | 16 |
| 2. | 7.2 | Measuring Times Adjustment                          | 17 |
| 2. | 7.3 | GSM Times Adjustment                                | 18 |
| 2. | 7.4 | Switching Mode Adjustment                           | 20 |
| 2. | 7.5 | Service Center and Office Number Programming        | 21 |
| Ζ. | 1.0 | Mobile Phone Number Programming                     | ZZ |
| 3. | V   | VinTrans Remote Control                             |    |
| 3. | 1   | SMS Data Transmission                               | 23 |
| 3. | 2   | MiniTrans Database                                  | 24 |
| 3. | 2.1 | Sensor Measured Value Indication                    | 24 |
| 3. | 2.2 | Sensor Status Value Indication                      | 25 |
| 3. | 2.3 | Sensor Base Data Indication                         | 27 |
| 3. | 2.4 | Sensor Programming Indication                       | 28 |

| 3.3    | Programming MiniTrans via GSM                               |    |
|--------|-------------------------------------------------------------|----|
| 3.4    | Data Logging                                                |    |
| 3.4.2  | Data Logging Process                                        |    |
| 3.4.3  | Data Logging Transmission                                   |    |
| 3.4.4  | Data Logging Evaluation                                     |    |
| 3.5    | Transfer of MiniTrans Measured Values on a Mobile Phone     | 33 |
| 3.6    | Programming of MiniTrans by means of a Mobile Phone         |    |
| 3.6.1  | Feedback of Mobile Phone Commands in the D1 Network         |    |
| 4. V   | VinTrans Maintenance                                        | 35 |
| 4.1    | CP Database                                                 | 35 |
| 4.2    | Section or Client Setup                                     | 35 |
| 4.3    | Object Setup                                                |    |
| 4.4    | Test Point Setting                                          |    |
| 4.5    | Import MoData File                                          |    |
| 4.5.1  | Import of Existing Type Tables                              |    |
| 4.6    | MoData Transmission                                         |    |
| 4.6.1  | Mask Transmission                                           |    |
| 4.6.2  | Measurement Transmission                                    |    |
| 4.6.3  | Comparison Transmission                                     |    |
| 4.6.4  | Deletion of MoData Files                                    |    |
| 4.6.5  | Measurement Series Reception                                |    |
| 4.7    | Linking MiniTrans Sensors with a Test Point                 | 43 |
| 4.8    | Conversion of MiniTrans Measured Values for the CP Database | 44 |
| 4.9    | MiniTrans Threshold Setting                                 | 45 |
| 4.10   | Printing Measured Values of an Object                       |    |
| 4.10.1 | Print Preview: Table                                        |    |
| 4.10.2 | 2 Print Preview: Graphic                                    |    |
| 5. G   | eneral Notes (Remote Control)                               | 48 |
| 5.1    | Entry of Mobile Phone Numbers                               | 48 |
| 5.2    | Service Center Numbers                                      | 48 |

# 1. System Requirements and Installation

# 1.1 System Requirements MTPara

- Pentium 120 MHz, Windows 95/98/NT/2000
- 16 MB RAM for Win95/98, 32 MB RAM for WinNT/2000
- SVGA at 800x600, 256 colors
- 10 MB free disk space
- free serial interface for MiniTrans connection

# 1.2 System Requirements WinTrans

- Pentium 300 MHz, Windows 95/98/NT/2000
- 32 MB RAM for Win95/98, 64 MB RAM for WinNT/2000
- XGA at 1024x768, HighColor
- 50 MB free disk space
- free serial interface for MoData or GSM modem connection

# **1.3 Installation of WinTrans and MTPara**

- 1. Insert the CD with the WinTrans program in the CD drive. If the installation program does not start automatically, please execute the setup.exe file from the CD.
- 2. Follow the instructions of the setup program.
- 3. After the installation has been completed, copy your licence file "Wintrans.liz" from the licence diskette into the WinTrans program directory (e.g. "C:\Program Files\WinTrans").
- 4. Both programs "WinTrans" and "MTPara" are completely installed now.

# 1.4 Bitmap Adjustment for Graphics and Table Printing

The folder "\Bitmaps" in the WinTrans program directory contains the files "plot.bmp" and "table.bmp". Replace these two files (but use the same filenames) by your own logo in BMP format to include your company logo on the print material. The aspect ratio of the logos may not be changed. The size of the bitmaps, however, will be adjusted by WinTrans automatically.

# 1.5 **GSM Modem Installation**

A suitable GSM modem must be connected to implement the remote control operation. The serial interface and the type of the GSM modem (e.g. Falcom A1 or Falcom A2) have to be set in the WinTrans menu "GSM" -> "Modem Settings".

| Modem Settings 🛛 🗙             |    |  |  |
|--------------------------------|----|--|--|
| Serial Port                    | OK |  |  |
| C Com 2<br>C Com 3             |    |  |  |
| C Com 4<br>Type :<br>Falcom A1 |    |  |  |

In our example the GSM modem type "Falcom A1" is connected to the first serial interface.

# 1.5.1 SIM Card for the GSM Modem (Office SIM)

The GSM modem has to be furnished with an active SIM card. This SIM card as well as the SIM cards of the MiniTrans sensors must be secured with the pin number "8866". Note down the phone number of the GSM modem SIM card for the programming of the MiniTrans sensors later on.

#### **Important Note:**

If the phone number of the office SIM is unknown, the office SIM card may be inserted in a mobile phone for testing. Just send a SMS to another mobile phone by means of the mobile phone containing the SIM card. The phone number of the sender ("Office SIM") will then be indicated on the other mobile phone upon reception of the SMS.

# 1.5.2 Service Center (SMSC) Setting

The suitable service center must be selected for the SMS transmission. Adjust the settings via menu "**Extras**" -> "**Options**" -> "**GSM**".

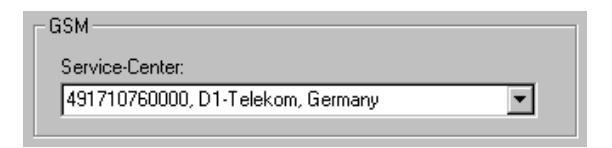

The service center number of provider D1-Telekom is preset.

# 1.5.3 Modem Activation

Activate the connected GSM modem via the "**GSM**" -> "**Activate Modem**" menu or by clicking the "**Mo-dem**" button. The GSM operating status of the modem and, after a successful registration, the receive level is indicated in the status line:

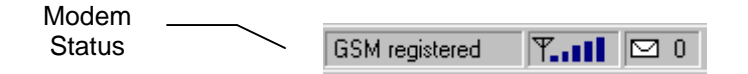

# 1.5.4 Modem Monitoring

In case of installation or operation failures the "**GSM**"-> "**Watch Modem**" menu helps to check the data transmission from and to the GSM modem. By means of the modem port window you may control the serial communication between WinTrans and the GSM modem. The modem answers in case of a failure should be evaluated after prior consultation with the manufacturer (Weilekes Elektronik GmbH).

# 1.5.5 Entry of New MiniTrans Sensors

As soon as the GSM modem is registered (status indication: "**GSM registered**"), WinTrans is able to receive SMS from the MiniTrans sensors.

If WinTrans receives measured values from a new MiniTrans sensor, the new MiniTrans serial and phone number will be entered in the MiniTrans database automatically. If an office info has also been received, WinTrans will also enter the current programming state of this new MiniTrans sensor in the MiniTrans database.

#### **Important Note:**

You may not enter any MiniTrans sensors in the database manually. The entries are always carried out automatically upon the reception of the first SMS of the new MiniTrans sensor.

# 1.6 Entry of Office and Mobile Phone Numbers

In order to simplify the wireless programming of the office and mobile phone numbers of MiniTrans sensors, all employed office and mobile phone numbers must be entered manually in the GSM database.

Open the GSM database in the WinTrans explorer by double-clicking the "GSM" node. Then enter your office and mobile phone numbers in the WinTrans table. Make a short comment on each number, e.g.: "office, operating station1" and "mobile phone, engineer x".

The table lines are sorted alphabetically following the comment line.

Example:

|   | GSM-Number   | Comment                                |
|---|--------------|----------------------------------------|
| ► | 491711445233 | Office, Weilekes Elektronik GmbH, T-D1 |
| * |              |                                        |

# **1.7** Joint Usage of the WinTrans Database in the Network

In order to facilitate the usage of a joint database by several WinTrans users, the WinTrans programs must be installed on each user PC. Only the database can be used by all network users.

Copy the "WinTrans.mdb" database which shall be jointly used from the original database directory (e.g.: "C:\Program Files\WinTrans\Database") into the desired network (e.g.: "H:\User\CP\WinTrans\Database").

Adjust the network path in the "Extras" -> "Options..." -> "Folders" menu in the "Database" text box. Quit WinTrans and re-start the program.

| Folders                      |  |
|------------------------------|--|
| Database:                    |  |
| H:\User\CP\WinTrans\Database |  |

WinTrans uses the database in the indicated directory only after it has been quit and re-started.

# 2. Installation and Programming of MiniTrans

For installation and activation of a MiniTrans sensor in a test point or a rectifier the following proceeding is recommended:

- Install the MiniTrans sensor and the DCF antenna combination Install the external power supply with slave relais (only in case of rectifiers) Wire the measurement inputs Wire the switching outputs and the external power supply (only in case of rectifiers)
- 2. Start the parameterization mode by means of MTPara
- 3. Check DCF signal with MTPara
- 4. Check GSM signal with MTPara
- 5. Check measured values with MTPara
- 6. Adjust measurement and GSM transmission times with MTPara
- 7. Adjust service center and office numbers with MTPara
- 8. Close parameterization mode with MTPara.

# 2.1 Test Point Installation

Shift the DCF antenna combination into the test point and place the MiniTrans sensor above the terminal board.

Note: In case of older test points the terminal board may have to be detached before the installation.

Examples for a measuring channel assignment:

#### 1. Potential Test Point

| K1:  | Pipe                | (DC1 / AC1) |
|------|---------------------|-------------|
| K2:  | (unassigned)        |             |
| Mik: | (unassigned)        |             |
| GND: | Reference electrode |             |

#### 2. Potential Test Point with foreign pipe

| K1:  | Pipe                | (DC1 / AC1) |
|------|---------------------|-------------|
| K2:  | Foreign pipe        | (DC2 / AC2) |
| Mik: | (unassigned)        |             |
| GND: | Reference electrode |             |

#### 3. Potential and Pipe Current Test Point

| K1:  | Reference electrode | (DC1 / AC1) |
|------|---------------------|-------------|
| K2:  | (unassigned)        |             |
| Mik: | Pipe + 10 m         | (Micro)     |
| GND: | Pipe                |             |

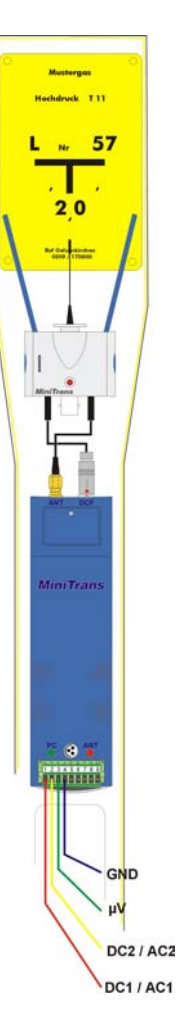

Switching output ("Takt") and external power supply (+ 8 V / - 8 V) remain unassigned.

# 2.1.1 MiniSwitch

Please consider that the MiniTrans switching output cannot be connected to any loads higher than 0.1 A. The optionally available, battery-powered slave relay "MiniSwitch" can be used for a mains-independent switching operation. MiniSwitch facilitates in combination with MiniTrans the remote-controlled switching with a maximum load of 10 amps for up to 5 years without battery replacement.

Please refer to the MiniSwitch manual for notes on the MiniSwitch operation.

# 2.2 Rectifier Installation

Mount the suitable top-hat rail pieces for the MiniTrans sensor, the DCF antenna combination and the external power supply into the rectifier.

The DCF antenna combination should be installed as far away from electrical stray fields (e.g. transformer) as possible in order to ensure an optimal DCF reception. At the same time, however, the DCF antenna combination should be positioned in the upper area of the rectifier for an optimal GSM reception.

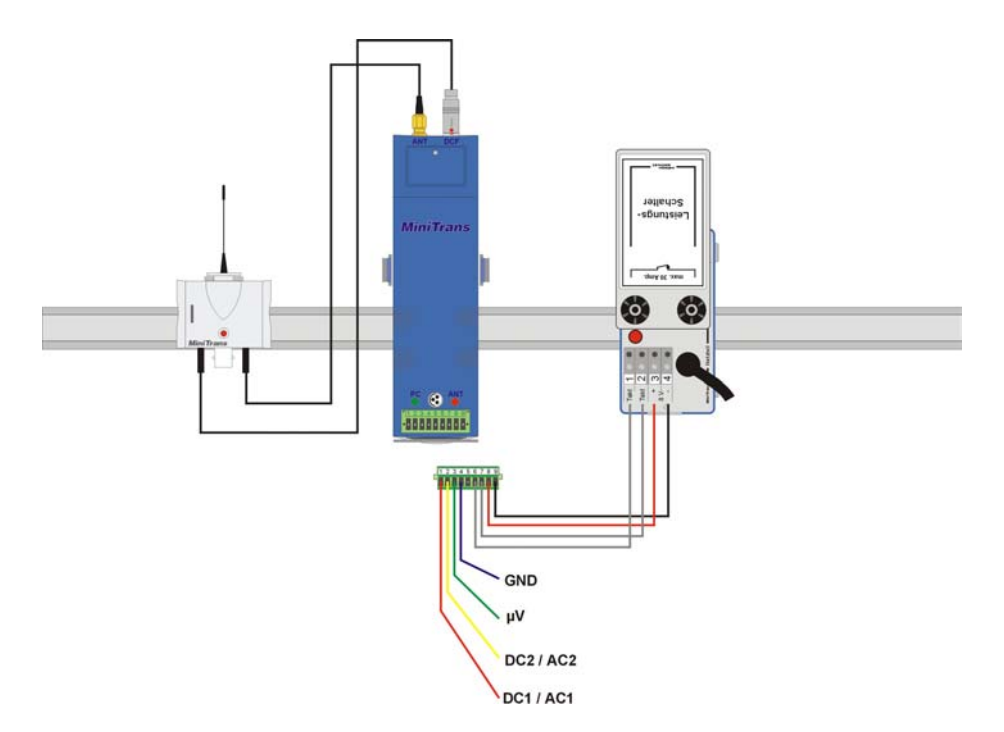

Wiring of the measuring inputs:

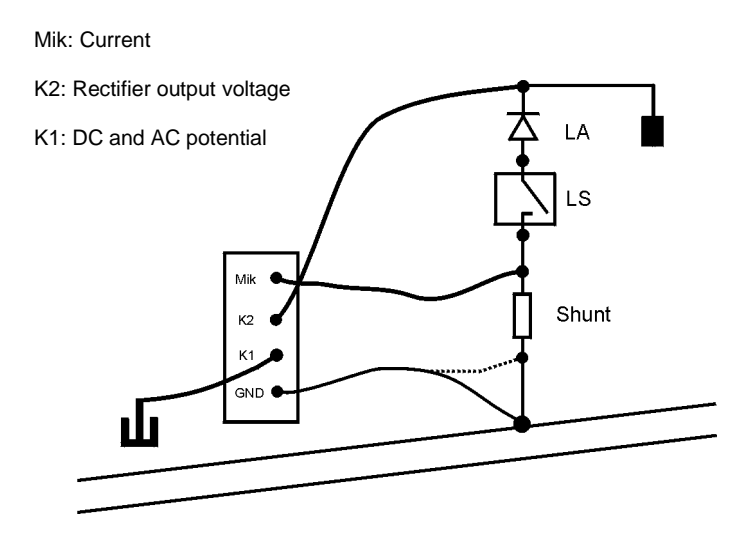

Wiring of the power supply:

The switching output ("Takt") of the MiniTrans sensor has to be wired with the two switching inputs ("Takt") of the external power supply. In consideration of the polarity, the inputs of the MiniTrans sensor for the external voltage supply (+ 8 V / - 8 V) have to be wired to the corresponding outputs (+ 8 V / - 8 V) of the external power supply.

# 2.3 Start of Parameterization Mode

Connect the MiniTrans sensor with the PC / Notebook via the interface cable and start the MTPara program. Click the "**Start**" button to activate the parameterization mode. Make sure that the power supply of the MiniTrans sensor is connected by interconnecting the battery cable in the battery compartment of the MiniTrans.

After 70 s at most the MiniTrans sensor responds and sends the serial number and the program version of the installed ROM and RAM to the PC / Notebook. At the same time the DCF antenna will be activated and the LED of the antenna will start to blink every second, if the DCF signal strength is sufficient.

| Parameterization Status |                                                                                                    | Current MiniTrans Time           |                     |
|-------------------------|----------------------------------------------------------------------------------------------------|----------------------------------|---------------------|
|                         | MiniTrans Parameterization V1.073 Finish Parameterization activ MiniTrans Date 16.12.00 12:38                                | Firmware Serial : 000054         | Serial Number       |
|                         | DCF GSM Measure Mode                                                                                                    | CP0 : 29.06.99<br>RAM : 19.08.00 | Program Version ROM |
| Monitoring<br>Window    | MT-6SM<br>29.06.99<br>000054<br>ZTest<br>19.08.00<br>Z<br>MS000054<br>MP29.06.99<br>NV19.08.00<br>MUS16.12.00 06 12:38:37:64 |                                  | rogram Version RAM  |

The blue monitoring window serves the control of the information exchange between MiniTrans sensor and PC / Notebook.

The entire parameterization is carried out via the following four buttons: "DCF", "GSM", "Measure" and "Mode".

#### **Important Note:**

If the battery was not connected and has only been connected shortly before the start of the parameterization, it takes approx. 50 seconds longer until the internal RAM is newly configured and the parameterization mode is activated. During this procedure a series of numbers occurs in the left part of the monitoring window.

The MiniTrans time is then invalid and can only be used as a reference for measuring, GSM and switching times by the MiniTrans sensor after a successful DCF reception. For this reason the MiniTrans time must definitely be synchronized by a successful DCF reception after the battery connection.

# 2.4 DCF Signal Control

The DCF antenna combination has to be aligned before the testing of the DCF reception, if installed in rectifiers. In case of an installation into a test point an alignment is generally unnecessary and most of the time rather difficult due to missing space inside the test point.

For an easier alignment there are two lines on the top edge of the antenna housing which are labelled "FFM" (Frankfurt/Main) and which must point exactly in the direction of Frankfurt. A compass or the orientation towards the position of the sun may be helpful for an exact alignment. A visual control of the LED helps to assess the position within the rectifier. The DCF antenna should be mounted as far away from electrical stray fields (e.g. transformer and relay) as possible. The alignment of the FFM line towards Frankfurt/Main must be maintained, however. If the DCF reception is sufficient, the LED blinks regularly every second without flickering.

As soon as the DCF antenna is positioned and aligned towards Frankfurt, check the DCF reception by clicking the "**DCF**" button. The signal strength as well as the date and time boxes appear in the "DCF Control Display":

| DCF Control               | ×           |                 |
|---------------------------|-------------|-----------------|
| Receiving Attempt         |             |                 |
| Date : Time :<br>00.00.00 | Synchronize | Signal atrongth |
| Signal :                  | Cancel      |                 |

After approximately 3 to 8 minutes of a sufficient DCF signal, MiniTrans indicates a successfully completed DCF reception in the "DCF Control" window:

| DCF Control                                               | ×           |
|-----------------------------------------------------------|-------------|
| Receiving succesfull !                                    |             |
| Date :         Time :           16.12.00         12:54:01 | Synchronize |
| Signal :                                                  | Cancel      |

Click the "Synchronize" button to synchronize the internal MiniTrans clock with the current DCF time.

# 2.4.1 Troubleshooting in case of DCF Reception Problems

The DCF reception is very sensitive with regard to all electromagnetic interference, e.g. by transformers, relays, monitors and PC / Notebooks. Most of the time the reception improves as soon as the distance between interference source and DCF antenna is increased. However, the alignment towards Frank-furt/Main must always be maintained.

If no DCF reception can be achieved after several trials, the antenna should be mounted at the supposedly best reception point and the number of successful DCF reception trials should be evaluated at the office for several days and under running remote control operation conditions. Most of the time one or two DCF reception successes during the night are sufficient to guarantee a synchronous operation of the MiniTrans sensor.

# 2.5 GSM Signal Control

After you have positioned the DCF antenna well, check whether the GSM field strength is sufficient.

For this, insert the SIM card of the cellular carrier in the "chipcard reader".

#### **Important Note:**

The SIM card must be secured with the pin code "**8866**". You may open the lid of the chipcard reader which is secured by means of a screw, when required, and check the SIM card in a mobile phone for the correct pin code and functioning.

In order to check the GSM signal click the "radio" button. The "GSM Control" window appears:

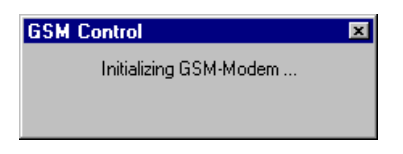

The indication "Initialize GSM Modem..." comments on the preparations of the MiniTrans sensor for the registration in the GSM network. The modem supply voltage is activated and the pin code "8866" transferred.

After approx. 45s the actual registration in the GSM network starts:

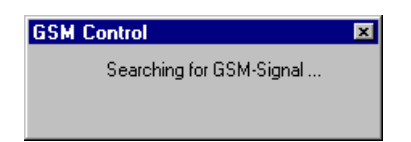

If the registration has been successful, the name of the GSM network provider and the signal strength appear:

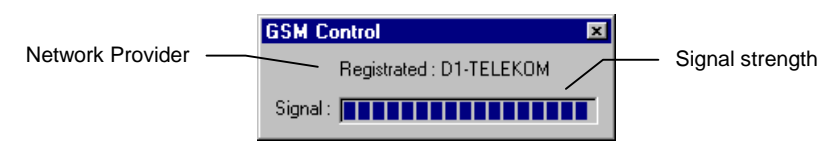

The entire GSM signal test lasts approximately 3 minutes and will then be terminated by MiniTrans automatically.

# 2.6 Test Measurement

A test measurement is necessary to check the wiring of the measuring inputs.

During the test measurement the MiniTrans sensor switches the switching output according to the "Mode" adjustments to ensure that the correct wiring of the external power supply and the slave relais are also checked, if installed in a rectifier.

Click the "**Measure**" button to start the test measurement. After approx. 20s the measured values appear in the "Measurement Control" window:

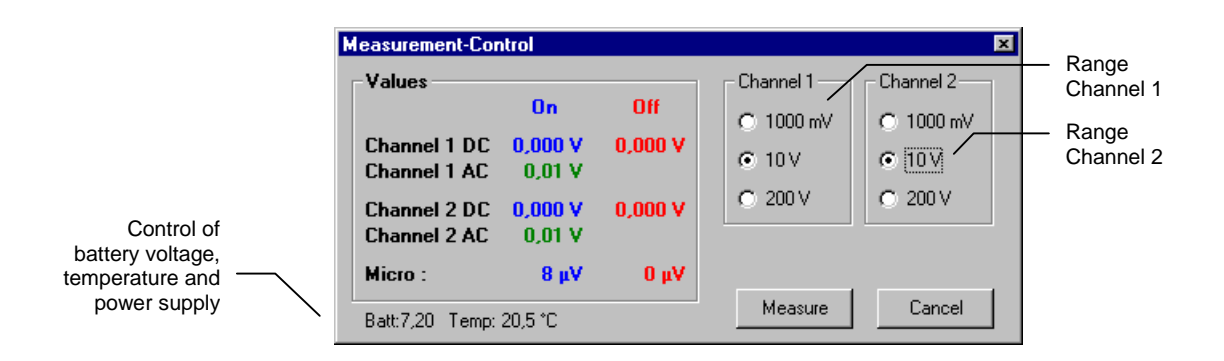

Adjust the wiring of the measuring inputs and change the measuring ranges of channel 1 and channel 2 (1000 mV, 10 V or 200 V), if required.

Repeat the test measurement by clicking "Measure" again.

Stop the test measurement by clicking "Cancel".

# 2.7 Remote Control Mode Adjustment

After the installation of the hardware, the testing of DCF and GSM reception and the performance of a test measurement, the MiniTrans remote control parameters can be adjusted finally.

Click the "**Mode**" button. The adjustments for the remote control mode start with the selection of the measuring ranges.

# 2.7.1 Measuring Range Selection

Three different measuring ranges may be chosen for channel 1 and 2. They are valid for DC and AC measurements.

| Programming MiniTrans |                                          | ×    |
|-----------------------|------------------------------------------|------|
| Ranges Measuring G    | SM-Times Switching Datalogger GSM Mobile |      |
| - Channel 1 DC + A(   | Channel 2 DC + AC                        |      |
| C 1000 mV I 10 ∨      | © 1000 mV<br>© 10 V                      |      |
| ○ 200 V               | C 200 V                                  |      |
|                       |                                          |      |
|                       | Transfer Ca                              | ncel |

If high AC measured values can be expected, select an accordingly broad measuring range to avoid a measuring range violation, even if the expected DC values may be lower.

In case of the microvolt channel a measuring range selection is unnecessary. It always operates in a range of  $\pm 100$  mV, but accuracy is best for a range of only  $\pm 10$  mV.

# 2.7.2 Measuring Times Adjustment

By programming the measuring times the points of time are determined at which MiniTrans accepts measured values. MiniTrans measures all channels with On/Off values at each measuring point of time.

| Programming MiniTrans                                      | × |
|------------------------------------------------------------|---|
| Ranges Measuring GSM-Times Switching Datalogger GSM Mobile | 1 |
|                                                            |   |
|                                                            |   |
| Median : (none)                                            |   |
| Mode: 3x per Day ▼                                         |   |
|                                                            |   |
| Transfer   Ca                                              |   |
|                                                            |   |

By selecting an entry from the "Mode" list box you may choose from 1 up to 4 measurements per day.

You may also select a measurement including a mean value generation. The "**Median**" list box offers a selection of 1, 2, 4 or 8 minutes for the mean value generation. MiniTrans then measures on- and off values repeatedly per minute with reference to the switching times mode and transfers the calculated on- and off mean values only.

The "Times" are preset to full hour values, but can be changed manually to any desired values in 5-minute intervals.

#### Important Note:

If you select up to 3 measurements per day, only one SMS is necessary for all measured values. From 4 measurements per day up at least 2 SMS are necessary for the transmission.

## 2.7.2.1 Measuring Times in the Diagnose Mode

In case of an activated diagnose mode (only selectable in the "**GSM**" dialog box), no measuring intervals can be set. Deactivate the "**Diagnose Mode**" in the "**GSM**" dialog box to be able to set measuring intervals by activating the "**Normal Mode**".

# 2.7.3 GSM Times Adjustment

The points of time at which MiniTrans registers in the GSM network and transmits the measured values (transmission time) or receives commands (receiving time) are entered in the "**GSM Times**" dialog box.

At the "**Transmit / Receive**" time, measured values are sent and commands received. The "**Receiving**" times (0 up to 3, adjustable in the "**Receiving**" per day list box) determine the times for the reception of new commands from the office.

| Programming MiniTrans                                                              | X                                                                                            |
|------------------------------------------------------------------------------------|----------------------------------------------------------------------------------------------|
| Ranges Measuring GSM-Times Switching                                               | Datalogger GSM Mobile                                                                        |
| O Normal Mode                                                                      | O Diagnose Mode                                                                              |
| GSM-Times                                                                          | Measure- / Transmit-Mode                                                                     |
| Transmit / Receive : 08:15 ▼<br>Receiving : 3x per day ▼<br>IV Sleep on<br>Weekend | every 5 min meas./transmit     every 5/60 min meas./transmit     every 10 min meas./transmit |
| Receiving :                                                                        | every 60 min meas./transmit                                                                  |
| 10:15 • 12:15 • 17:15 •                                                            | C every 120 min meas./transmit                                                               |
|                                                                                    | Transfer Cancel                                                                              |

In case of a mains-supplied MiniTrans the "**Receiving**" per day should be set to the maximum value (3) to guarantee a fast response to a command.

In case of a battery-powered MiniTrans the "**Receiving**" per day (recommended: 0) should be kept low to avoid an unnecessary battery consumption.

By marking the "**Sleep on Weekend**" checkbox you ensure that the MiniTrans will transmit no measured values during the weekend. The measured values will then be stored internally by the MiniTrans and sent altogether on Monday at the transmission time. This reduces the power consumption and leaves offices that may be off duty on weekends out of consideration.

## 2.7.3.1 GSM Times in the Diagnose Mode

After the installation of the MiniTrans it is useful to check the transmission to the office immediately. If you select the "**Normal Mode**" radio button though, measured values will only be transmitted again at the next set transmission time. In order to shorten the waiting time, the diagnose operation mode can be activated for a continuous measurement in intervals of 5, 10, 60 or 120 minutes and a transmission of the measured values directly afterwards.

| Programming MiniTrans                                                                                                    | ×                                                                                                    |
|----------------------------------------------------------------------------------------------------|----------------------------------------------------------------------------------------------------|
| Ranges Measuring GSM-Times Switching                                                                                        | Datalogger GSM Mobile                                                                                                    |
| C Normal Mode                                                                                                    | Diagnose Mode                                                                                                    |
| GSM-Times                                                                                                    | Measure- / Transmit-Mode                                                                                                    |
| Transmit / Receive : 08:15 ▼<br>Receiving : 3x per day ▼<br>■ Sleep on<br>Weekend<br>Receiving :<br>10:15 ▼ 12:15 ▼ 17:15 ▼ | <ul> <li>every 5 min meas./transmit</li> <li>every 5/60 min meas./transmit</li> <li>every 10 min meas./transmit</li> <li>every 60 min meas./transmit</li> <li>every 120 min meas./transmit</li> </ul> |
|                                                                                                    | Transfer Cancel                                                                                                    |

If you select "**every 5/60 min meas./transmit**", MiniTrans measures every 5 minutes, stores the measured values and sends the collected measured values every full hour. This reduces SMS costs as well as the battery consumption and may thus be used as "5 minute data logging", too.

#### **Important Note:**

To reduce battery consumption and SMS costs, the MiniTrans switches automatically to "every 120 min meas./transmit" after 60 transmission cycles have been completed in the diagnose mode.

This means that for a continuous operation in the 5, 10, 60 or 5/60 mode the corresponding diagnose operation command must be sent again after 5, 10 or 60 hours at the latest to reset the meter for the transmission cycles.

# 2.7.4 Switching Mode Adjustment

With the "Switching" dialog box you can select switching mode and cycle .

| Programming MiniTrans                        | ×               |
|----------------------------------------------|-----------------|
| Ranges Measuring GSM-Times Switching Datalog | iger GSM Mobile |
| Switching Rectifier                          |                 |
| Cycle : 12/3 🔽                               |                 |
| C None                                       |                 |
| Measuring                                    |                 |
| C Continuous                                 |                 |
| O Open Contact                               |                 |
|                                              |                 |
|                                              |                 |
|                                              | Transfer Cancel |

Cycles 4/2, 12/3, 27/3 and 57/3 are available. These 4 different switching cycles are not wired in the Mini-Trans but defined by the WinTrans software. It is thus guaranteed that other switching cycles can be added by the manufacturer in the WinTrans software in case of new kinds of intensive measurements or maintenance processes without changing the MiniTrans devices at site.

# 2.7.5 Service Center and Office Number Programming

For the remote control operation the service center number (SMSC) and at least one office number must be entered in each MiniTrans. It is not necessary to prepare the WinTrans software at the office particularly, if a new MiniTrans sensor shall be included. WinTrans carries out all settings in the database automatically upon the first reception of messages from the new MiniTrans sensor.

Click the "Mode" button and select the "GSM" dialog box to enter the service center and the office numbers.

|                     | Programming MiniTrans                                      | × |
|---------------------|------------------------------------------------------------|---|
|                     | Ranges Measuring GSM Times Switching Datalogger GSM Mobile |   |
|                     | Enable Programming                                         |   |
| Service Center ——   | Office GSM-Numbers                                         |   |
| 1st Office Number — | SMSC : 491710760000, D1-Telekom, Germany                   |   |
|                     | No. 1 : 491711445233                                       |   |
|                     | No 2: Enable Transmit                                      |   |
|                     | No 3: Enable Transmit                                      |   |
|                     | Accept only programmed numbers                             |   |
|                     | Transfer Cancel                                            |   |
|                     |                                                            |   |

Mark the "**Enable Programming**" check box to activate the access to the programming of the service center and office numbers. Only if "**Enable Programming**" is activated, the changed settings will be transmitted to the MiniTrans.

Choose the corresponding service center (SMSC) from the list box and enter your office numbers in boxes "**No. 1**" to "**No. 3**". If you have entered several office numbers you may release the reception <u>and</u> transmission for each number by marking the "**Enable Transmit**" check box. Otherwise MiniTrans may only receive commands from the respective office number but does not transmit any measured values.

By marking the "**Accept only programmed numbers**" checkbox, you protect MiniTrans against an access by illegitimate mobile phone numbers.

#### **Important Notes:**

The 1st office number must always be entered. Only the 1st office number can be used for the transmission of updates and registrations.

Please enter further office numbers only, if you really use them for the reception / transmission of measured values / commands. In case of additionally entered office numbers with a deactivated "**Enable Transmit**", MiniTrans will send a confirmation to <u>each</u> entered office number as soon as it receives a programming command and this will cause unnecessary SMS costs.

# 2.7.6 Mobile Phone Number Programming

In general, the MiniTrans responds to mobile phone commands regardless of the sender's phone number. Optionally, you may program a list with up to 4 legitimate phone numbers from which the MiniTrans will accept commands.

Click the "Mode" button and select the "Mobile" dialog box to prepare the entry of "Selected Numbers":

| Ranges Measuring GSM Times Switching Datalogger GSM Mobile   Enable Programming • All Numbers • Selected Numbers • Selected Numbers No. 1: 491711445234 No 2: No 3: No 3: No 4: Transfer Cancel |
|----------------------------------------------------------------------------------------------------|
|                                                                                                    |

Enter the numbers of the permitted mobile phones in the usual format. A programming by a SMS from a mobile phone which is not on the list is thus impossible.

# 3. WinTrans Remote Control

The WinTrans program consists of two database areas: the "MiniTrans-Database" and the "CP-Database". The MiniTrans database works independently whereas the CP database needs the support of the Mini-Trans database to link the remote control system.

# 3.1 SMS Data Transmission

The communication between the MiniTrans sensors and WinTrans is implemented via so-called short messages "SMS". There are three different kinds of SMS with respect to the MiniTrans remote control system: the measured value SMS, the office info SMS and the programming SMS.

#### **Measured Value SMS**

In the standard setting the MiniTrans sensor sends a measured value SMS once daily. This SMS contains either up to 4 complete measurements or 3 complete measurements and one status info.

#### Office Info SMS

The MiniTrans sensor sends an office info SMS in order to transmit its current programming status to the office. This is implemented automatically, if the MiniTrans receives a new programming SMS or a manual parameterization is carried out directly at site by means of MTPara.

The office may additionally request an office info SMS from the MiniTrans sensor in order to complete or update the entries in the MiniTrans database.

#### **Programming SMS**

A programming SMS is sent from the WinTrans program via the GSM modem to the MiniTrans. A programming SMS may contain 1 to 3 SMS depending on the size of the programming. After the reception of the programming SMS the MiniTrans sensor confirms the settings by sending an office info SMS to all office numbers entered in the MiniTrans sensor.

# 3.2 MiniTrans Database

The MiniTrans database shows the measured values and statistics directly measured and transmitted to the office by the MiniTrans. The assignment corresponds to the MiniTrans serial number. A CP-specific conversion of the measured values is not carried out yet.

A click on "**MiniTrans Database**" in the WinTrans explorer provides an overview of the MiniTrans database. The WinTrans table shows the complete content of the MiniTrans database by means of the four tabs "**MEAS**", "**STATUS**", "**BASE**" and "**PGM**".

# 3.2.1 Sensor Measured Value Indication

The "**MEAS**" tab shows the measured values transmitted by the MiniTrans sensors. They are sorted in a table following the MiniTrans serial number and date/time:

| MiniTrans : Values for 0000 - 9999 MEAS STATUS |        |                |         |          |         |          |        |        |        |         |           |      |       | PGM | Ì |
|------------------------------------------------|--------|----------------|---------|----------|---------|----------|--------|--------|--------|---------|-----------|------|-------|-----|---|
|                                                | Sensor | Date           | DC 1 On | DC 1 Off | DC 2 On | DC 2 Off | AC 1   | AC 2   | Mic On | Mic Off | Mik Diff. | Zero | Mains |     |   |
|                                                | 1516   | 15.12.00 03:00 | 3,36 V  | 3,36 V   | 3,93 V  | 3,94 V   | 0,72 V | 4,28 V | -8087  | -8070   | -17       | 253  | Ë     |     |   |
|                                                | 1517   | 15.12.00 03:00 | 0,00 V  | 0,00 V   | 0,00 V  | 0,00 V   | 0,01 V | 0,01 V | 2326   | 2326    | 0         | 294  |       |     |   |
|                                                | 1518   | 15.12.00 03:00 | 1,86 V  | 1,86 V   | 0,00 V  | 0,00 V   | 1,07 V | 0,09 V | -12661 | -12827  | 166       | 259  | Ë     |     |   |
|                                                | 0522   | 14.12.00 03:00 | 2,72 V  | 2,72 V   | 2,98 V  | 3,00 V   | 1,66 V | 5,16 V | -6012  | -6029   | 17        | 133  | Ë     |     |   |
|                                                | 0523   | 14.12.00 03:00 | 1,60 V  | 1,53 V   | 3,56 V  | 3,54 V   | 0,34 V | 1,62 V | -161   | -164    | 3         | 264  | Ë     |     |   |
|                                                | 0524   | 14.12.00 03:00 | 2,11 V  | 1,14 V   | 4,87 V  | 1,94 V   | 0,61 V | 2,10 V | -861   | 6       | -867      | 270  | Ë     |     |   |
|                                                | 0525   | 14.12.00 03:00 | 2,15 V  | 2,15 V   | 4,18 V  | 4,18 V   | 0,96 V | 1,73 V | -3183  | -3180   | -3        | 273  | Ë     |     |   |
|                                                | 0527   | 14.12.00 03:00 | 5,66 V  | 5,66 V   | 5,98 V  | 5,99 V   | 2,74 V | 3,01 V | -3817  | -3815   | -2        | 246  | Ë     |     |   |
|                                                | 0878   | 14.12.00 03:00 | 3,35 V  | 1,40 V   | 15,7 V  | 4,7 V    | 2,24 V | 7,6 V  | -9771  | 0       | -9771     | 238  | Ë     |     |   |
|                                                | 0879   | 14.12.00 03:00 | 1,66 V  | 1,17 V   | 11,3 V  | 2,8 V    | 0,33 V | 5,5 V  | -4670  | 0       | -4670     | 80   | Ż     |     |   |
|                                                | 0880   | 14.12.00 03:00 | 1,84 V  | 1,11 V   | 0,00 V  | 0,00 V   | 2,36 V | 0,01 V | 9      | 9       | 0         | 273  | Ë     |     |   |
|                                                | 0881   | 14.12.00 03:00 | 1,82 V  | 1,08 V   | 0,00 V  | 0,00 V   | 0,72 V | 0,02 V | 7      | 8       | -1        | 268  |       |     |   |

The columns "DC1 On", "DC1 Off", "DC2 On", "DC2 Off", "Mic On" and "Mic Off" indicate the measured turn-on and turn-off values of channels 1 and 2 and of the microvolt channel. Columns "AC1" and "AC2" show the AC voltage measured during "On" phase.

The "Zero" column indicates the offset voltage in microvolt measured by the MiniTrans sensor during the zero balancing. This value is different for each MiniTrans sensor and can be used for the assessment of the measured value quality. Zero values of a MiniTrans sensor that fluctuate very much (> 100%) are an indication for measuring problems caused by high humidity, for example.

The mains plug icon in the "Mains" column indicates whether the MiniTrans sensor has been supplied by an external voltage supply during the recording of the measured values.

# 3.2.2 Sensor Status Value Indication

In the "**STATUS**" tab the status values transmitted by the MiniTrans sensors are shown in a table. They are sorted following the MiniTrans serial number and date/time:

| MiniTrans : Status for 0000 - 9999 MEAS STATUS BASE PGM |                                                                                |                                                                                                    |                                                                                                    |                                                                                                    |                                                                                                    |                                                                                                    |                                                                                                    |                                                  |                                                                                                    |                                                                                                    |                                                                                                    |                                                                                                    |                                                                                                    |                                                                                                    |                                                         |
|---------------------------------------------------------|--------------------------------------------------------------------------------|----------------------------------------------------------------------------------------------------|----------------------------------------------------------------------------------------------------|----------------------------------------------------------------------------------------------------|----------------------------------------------------------------------------------------------------|----------------------------------------------------------------------------------------------------|----------------------------------------------------------------------------------------------------|--------------------------------------------------|----------------------------------------------------------------------------------------------------|----------------------------------------------------------------------------------------------------|----------------------------------------------------------------------------------------------------|----------------------------------------------------------------------------------------------------|----------------------------------------------------------------------------------------------------|----------------------------------------------------------------------------------------------------|---------------------------------------------------------|
| Sensor                                                  | Date                                                                           | DCF<br>OK                                                                                                    | DCF<br>Error                                                                                                    | DCF<br>Diff. Max                                                                                                    | DCF<br>Diff. Min                                                                                                    | Quartz                                                                                                    | GSM<br>OK                                                                                                    | GSM<br>Error                                     | GSM<br>Pulse                                                                                                    | Battery                                                                                                    | Temp<br>[°C]                                                                                                    | Cycle                                                                                                    | Mains                                                                                                    | Pwr<br>[mAh]                                                                                                    |                                                         |
| 1375                                                    | 12.12.00                                                                       | 12                                                                                                    | 0                                                                                                    | + 60 ms                                                                                                    | 0 ms                                                                                                    | 233                                                                                                    | 4                                                                                                    | 0                                                | 1                                                                                                    | 7,05 V                                                                                                    | 11,0                                                                                                    |                                                                                                    |                                                                                                    | 1860                                                                                                    |                                                         |
| 1507                                                    | 12.12.00                                                                       | 12                                                                                                    | 0                                                                                                    | + 30 ms                                                                                                    | -10 ms                                                                                                    | 240                                                                                                    | 4                                                                                                    | 0                                                | 1                                                                                                    | 7,07 V                                                                                                    | 11,0                                                                                                    |                                                                                                    |                                                                                                    | 1450                                                                                                    |                                                         |
| 1508                                                    | 12.12.00                                                                       | 12                                                                                                    | 0                                                                                                    | + 20 ms                                                                                                    | - 10 ms                                                                                                    | 221                                                                                                    | 4                                                                                                    | 0                                                | 1                                                                                                    | 7,06 V                                                                                                    | 11,0                                                                                                    |                                                                                                    |                                                                                                    | 1863                                                                                                    |                                                         |
| 1509                                                    | 12.12.00                                                                       | 10                                                                                                    | 2                                                                                                    | + 50 ms                                                                                                    | - 20 ms                                                                                                    | 212                                                                                                    | 4                                                                                                    | 0                                                | 1                                                                                                    | 7,08 V                                                                                                    | 10,0                                                                                                    |                                                                                                    |                                                                                                    | 1524                                                                                                    |                                                         |
| 1510                                                    | 12.12.00                                                                       | 12                                                                                                    | 0                                                                                                    | + 30 ms                                                                                                    | - 20 ms                                                                                                    | 221                                                                                                    | 4                                                                                                    | 0                                                | 1                                                                                                    | 7,08 V                                                                                                    | 11,0                                                                                                    |                                                                                                    |                                                                                                    | 1468                                                                                                    |                                                         |
| 1511                                                    | 12.12.00                                                                       | 0                                                                                                    | 13                                                                                                    |                                                                                                    |                                                                                                    | 233                                                                                                    | 4                                                                                                    | 0                                                | 1                                                                                                    | 7,33 V                                                                                                    | 21,5                                                                                                    |                                                                                                    | Ë                                                                                                    | 42                                                                                                    |                                                         |
| 1512                                                    | 12.12.00                                                                       | 12                                                                                                    | 0                                                                                                    | + 20 ms                                                                                                    | - 10 ms                                                                                                    | 242                                                                                                    | 4                                                                                                    | 0                                                | 1                                                                                                    | 7,33 V                                                                                                    | 18,5                                                                                                    | Meas.                                                                                                    | Ë                                                                                                    | 121                                                                                                    |                                                         |
| 1513                                                    | 12.12.00                                                                       | 12                                                                                                    | 0                                                                                                    | + 20 ms                                                                                                    | 0 ms                                                                                                    | 226                                                                                                    | 4                                                                                                    | 0                                                | 1                                                                                                    | 7,33 V                                                                                                    | 18,5                                                                                                    |                                                                                                    | Ë                                                                                                    | 154                                                                                                    |                                                         |
| 1514                                                    | 12.12.00                                                                       | 10                                                                                                    | 3                                                                                                    | + 40 ms                                                                                                    | - 20 ms                                                                                                    | 231                                                                                                    | 4                                                                                                    | 0                                                | 1                                                                                                    | 7,33 V                                                                                                    | 12,0                                                                                                    | Meas.                                                                                                    | Ë                                                                                                    | 46                                                                                                    |                                                         |
|                                                         | Sensor<br>1375<br>1507<br>1508<br>1509<br>1510<br>1511<br>1512<br>1513<br>1514 | Image: Status for Observation       Sensor     Date       1375     12.12.00       1507     12.12.00       1508     12.12.00       1509     12.12.00       1510     12.12.00       1511     12.12.00       1512     12.12.00       1513     12.12.00       1514     12.12.00 | Image: Status for U00 - 999       Sensor     Date     DCF<br>OK       1375     12.12.00     12       1507     12.12.00     12       1508     12.12.00     12       1509     12.12.00     12       1510     12.12.00     12       1511     12.12.00     12       1512     12.12.00     12       1513     12.12.00     12       1514     12.12.00     12 | Animitarians: Status for USUS       Sensor     Date     DCF<br>OK     DCF<br>DEF       1375     12.12.00     12     0       1507     12.12.00     12     0       1508     12.12.00     12     0       1509     12.12.00     10     2       1510     12.12.00     10     2       1511     12.12.00     10     13       1512     12.12.00     10     13       1513     12.12.00     12     0       1514     12.12.00     10     3 | Image: Status for USUS - System         Description         Defension         Defension <thdefension< th="">         Defension         <thdef< th=""><th>Image: Status for USUS - Status for USUS -</th><th>Sensor         Date         DCF<br/>OK         DCF<br/>Error         DCF<br/>Diff. Max         DCF<br/>Diff. Max         DCF<br/>Diff. Max         DCF<br/>Diff. Max         DCF<br/>Diff. Max         Quartz           1375         12.12.00         112         0         +60 ms         0 ms         233           1507         12.12.00         112         0         +30 ms         101 ms         241           1508         12.12.00         112         0         +20 ms         101 ms         212           1509         12.12.00         110         20         +50 ms         20 ms         212           1510         12.12.00         112         0         +30 ms         20 ms         212           1511         12.12.00         112         0         +20 ms         110 ms         233           1512         12.12.00         112         0         +20 ms         110 ms         243           1513         12.12.00         112         0         +20 ms         0 ms         226           1514         12.12.00         101         3         +40 ms         -20 ms         21</th><th>Natus for USUSUSUSUSUSUSUSUSUSUSUSUSUSUSUSUSUSUS</th><th>Nature Status for USUP Status for USUP Status for</th><th>Nature Status for USUP Status for USUP Status for</th><th>Nature Status for USUP Status for USUP Status for</th><th>Intersective seriesMatrix Status for VSPUSESensorDateDCF<br/>OKDCF<br/>DffDCF<br/>DffDCF<br>DffDCF<br>DffDCF<br>DffDCF<br>DffDCF<br>DffDCF<br>DffDCF<br>DffDCF<br>DffDCF<br>DffDCF<br>DffDCF<br>Dff</br></br></br></br></br></br></br></br></br></br></br></th><th>MEAS Status for USD 9 SUPPONDSensorDateDCF<br/>OKDCF<br/>DffDCF<br/>DffDCF&lt;</th><th>NEX-USENERStatusDesceDesceD</th><th>Marce Status or USUPUPUPUPUPUPUPUPUPUPUPUPUPUPUPUPUPUPU</th></thdef<></thdefension<> | Image: Status for USUS - Status for USUS - | Sensor         Date         DCF<br>OK         DCF<br>Error         DCF<br>Diff. Max         DCF<br>Diff. Max         DCF<br>Diff. Max         DCF<br>Diff. Max         DCF<br>Diff. Max         Quartz           1375         12.12.00         112         0         +60 ms         0 ms         233           1507         12.12.00         112         0         +30 ms         101 ms         241           1508         12.12.00         112         0         +20 ms         101 ms         212           1509         12.12.00         110         20         +50 ms         20 ms         212           1510         12.12.00         112         0         +30 ms         20 ms         212           1511         12.12.00         112         0         +20 ms         110 ms         233           1512         12.12.00         112         0         +20 ms         110 ms         243           1513         12.12.00         112         0         +20 ms         0 ms         226           1514         12.12.00         101         3         +40 ms         -20 ms         21 | Natus for USUSUSUSUSUSUSUSUSUSUSUSUSUSUSUSUSUSUS | Nature Status for USUP Status for USUP Status for | Nature Status for USUP Status for USUP Status for | Nature Status for USUP Status for USUP Status for | Intersective seriesMatrix Status for VSPUSESensorDateDCF<br>OKDCF<br>DffDCF<br>DffDCF<br> | MEAS Status for USD 9 SUPPONDSensorDateDCF<br>OKDCF<br>DffDCF<br>DffDCF< | NEX-USENERStatusDesceDesceD | Marce Status or USUPUPUPUPUPUPUPUPUPUPUPUPUPUPUPUPUPUPU |

The status data provides important information for the technical monitoring of the MiniTrans sensors. Each MiniTrans sensor sends a corresponding status information when transmitting the measured values once a day.

#### **Important Note:**

The status information may not be entirely valid on the first day after the commissioning of a MiniTrans sensor, i.e. senseless DCF and GSM transmission successes may occur. The status values are only valid from the second day after the commissioning.

# 3.2.2.1 Assessment of DCF Reception Quality

Columns three to seven of the status data provide information on the quality of the DCF reception ("DCF OK" / "DCF Error") and the measured maximum deviation ("DCF Diff. Max" and "DCF Diff. Min") of the internal MiniTrans clock from the received DCF time.

If the DCF reception is not optimal, the number of DCF successes is smaller than the number of DCF failures. Critical deviations of the internal clock are indicated by a red background.

The "Quartz" value provides information on the regulation of the quartz frequency in dependence on the temperature. Alternating values indicate extreme temperature variations.

# 3.2.2.2 Assessment of GSM Reception Quality

Columns eight to ten of the status data provide information on the radio operation. The number of successful ("GSM OK") and failed ("GSM Error") subscription trials in the GSM network are listed.

The transmission pulses ("GSM pulse") required for the successful registration in the GSM network are listed additionally. In general, the MiniTrans sensor needs one pulse only, but if the reception is poor or disturbed, the pulse quantity may increase.

#### 3.2.2.3 Assessment of Battery State

The "Battery" column indicates the voltage of the installed battery measured by the MiniTrans. In case of a mains supply (mains plug icon in the "Mains" column) the battery voltage is approx. 7.3 V and goes down to 6.6 V during battery operation depending on the temperature ("Temp" column).

An assessment of the battery state on the basis of voltage / temperature is rather vague, this is why each MiniTrans sensor also transmits the value of its installed supply meter.

MiniTrans monitors the current consumption of the battery and increases this meter accordingly during each measurement and transmission, for example. The supply meter thus allows a rough estimation of the remaining battery capacity. A new battery provides approx. 13000 mAh.

#### **Important Note:**

After a battery exchange, the supply meter must be reset manually and directly at the MiniTrans either by means of MTPara or remote-controlled by means of WinTrans.

#### 3.2.2.4 Switching Cycle Monitoring

The "Cycle" column indicates the switching cycle state: none, measuring, continuos and open. This way it is rather easy to identify a continuously switching MiniTrans.

# 3.2.3 Sensor Base Data Indication

The "BASE" tab indicates the base data belonging to the MiniTrans sensors:

| • | MiniTrans : Basedata for 0000 - 9999 MEAS STATUS BASE PGM |              |                                 |   |                |              |              |          |          |               |  |  |  |  |
|---|-----------------------------------------------------------|--------------|---------------------------------|---|----------------|--------------|--------------|----------|----------|---------------|--|--|--|--|
|   | Sensor                                                    | GSM-Number   | Mains Mains Battery Service-Cer |   | Service-Center | Office 1     | Office 2     | Office 3 | Firmware | Comment       |  |  |  |  |
|   | 0522                                                      | 491701543513 |                                 | Ë | 05.12.99       | 491710760000 | 491707841515 |          |          | 990629:000306 |  |  |  |  |
|   | 0523                                                      | 491707063806 |                                 | Ë | 05.12.99       | 491710760000 | 491707841515 |          |          | 990629:991210 |  |  |  |  |
| Г | 0524                                                      | 491707153516 | <b>~</b>                        | Ë | 05.12.99       | 491710760000 | 491707841515 |          |          | 990629:991210 |  |  |  |  |

# 3.2.3.1 GSM Number

The "GSM Number" column shows the MiniTrans phone number. Via this number the MiniTrans sensor can be reached by SMS. It depends on the SIM card employed in the MiniTrans and is updated by Win-Trans upon each received SMS. This ensures that an exchange of the SIM card in a MiniTrans sensor is considered immediately after the first sending of an SMS.

# 3.2.3.2 Mains Failure Detection

Check the box in the "Mains Desired" column, if an external power supply is connected to the respective MiniTrans sensor.

If the mains supply works correctly, the MiniTrans will put in a mains plug icon in the "Mains Is" column. As soon as the power supply fails, the background of the "Mains Is" column will appear in red color.

The "Battery" column shows the date at which the battery was inserted or replaced.

# 3.2.3.3 Service Center

The column showing the "Service Center" number indicates the employed "SMS Center". This number depends on the SIM card provider.

#### 3.2.3.4 Office Numbers

The three office number columns ("Office 1", "Office 2" and "Office 3") show the phone numbers of those SIM cards to which the MiniTrans sensor sends its data. If the transmission release is not activated, the respective office number appears in grey color and thus indicates that the MiniTrans sensor sends programming confirmations (office infos) to this number, but no measured values.

#### 3.2.3.5 Firmware

The "Firmware" column indicates the MiniTrans software version. By means of the latest software version you may update the firmware (directly at MiniTrans by means of MTPara or wireless by means of Win-Trans).

# 3.2.4 Sensor Programming Indication

The "**PGM**" tab indicates the programming related to the MiniTrans sensors:

| M | MiniTrans : Settings for 0000 - 9999 |                |          |          |      |           |           |           |           |       |          |          | MEA      | ∖s∫st    | ATUS   BAS  | EPGM | <b>a</b> [ |       |                |                |                |         |
|---|--------------------------------------|----------------|----------|----------|------|-----------|-----------|-----------|-----------|-------|----------|----------|----------|----------|-------------|------|------------|-------|----------------|----------------|----------------|---------|
|   | Sensor                               | Office<br>Info | Ch.<br>1 | Ch.<br>2 | Med. | Meas<br>1 | Meas<br>2 | Meas<br>3 | Meas<br>4 | Diag. | GSM<br>1 | GSM<br>2 | GSM<br>3 | GSM<br>4 | Week<br>day | On   | Off        | Cycle | Logg.<br>Activ | Logg.<br>Start | Logg.<br>Send. | <b></b> |
| ▶ | 0053                                 | 27.11.00 💌     | 10 V     | 10 V     |      | 00:00     | 02:00     | 04:00     |           |       | 08:15    | 10:15    | 12:15    | 17:15    |             | 12   | 3          |       |                |                |                |         |
|   | 0054                                 | 04.12.00 💌     | 10 V     | 10 V     |      | 02:00     | 08:00     | 14:00     |           |       | 08:15    |          |          |          |             | 12   | 3          | Meas. |                |                |                |         |
|   | 0962                                 | 12.12.00 🔽     | 10 V     | 10 V     |      | 02:00     | 08:00     | 14:00     |           |       | 08:15    | 10:15    |          |          | ✓           | 12   | 3          | Meas. |                |                |                |         |
|   | 1702                                 | 17.12.00 🗌     | 10 V     | 10 V     |      | 02:00     | 08:00     | 14:00     |           |       | 08:15    | 10:15    | 12:15    | 17:15    |             | 12   | 3          | Cont. |                |                |                |         |
|   | 1877                                 | 15.12.00 🔽     | 10 V     | 10 V     |      | 02:00     | 08:00     | 14:00     |           |       | 08:15    | 10:15    | 12:15    | 17:15    |             | 12   | 3          | Meas. |                |                |                |         |
|   | 1884                                 | 12.12.00 💌     | 10 V     | 10 V     |      | 02:00     | 08:00     | 14:00     |           |       | 08:15    | 10:15    | 12:15    | 17:15    |             | 12   | 3          | Meas. |                |                |                |         |
|   | 1890                                 | 15.12.00 🔽     | 10 V     | 10 V     |      | 02:00     | 08:00     | 14:00     |           |       | 08:15    | 10:15    | 12:15    | 17:15    |             | 12   | 3          | Meas. |                |                |                |         |
|   | 1893                                 | 15.12.00 💌     | 10 V     | 10 V     |      | 02:00     | 08:00     | 14:00     |           |       | 08:15    | 10:15    | 12:15    | 17:15    |             | 12   | 3          | Meas. |                |                |                |         |

### 3.2.4.1 Office Info

The "Office Info" column shows the date of the last programming. If the box is checked, the programming has been confirmed by the MiniTrans. If the check is missing, the programming has been sent, but has not been confirmed by the MiniTrans yet.

### 3.2.4.2 Measurement Settings

Columns "Channel 1" and "Channel 2" indicate the measuring range of the corresponding channel. This setting applies to DC and AC measurements. An eventually activated mean value generation (1, 2, 4 or 8 minutes) is indicated in the "Median" column.

The times at which the measured values have been recorded are shown in columns "Measure 1" to "Measure 4".

If the diagnosis mode is activated, the "Diagnose" column indicates the corresponding measurement / transmission rhythm.

# 3.2.4.3 GSM Time Settings

The radio transmission times are indicated in columns "GSM 1" to "GSM 4". At the first GSM transmission time the MiniTrans sensor sends the measured values to the programmed office numbers and receives commands.

At the transmissions times "GSM 2" to "GSM 4" the data is only received and not transmitted. Only, if no SMS transmission was possible during "GSM 1" due to technical reasons, MiniTrans will try to repeat the SMS transmission at the transmission times "GSM 2" to "GSM 4".

"GSM 1" to "GSM 4" should take place at several points of time during the day with some time in-between to guarantee the shortest possible response times for the reception of new commands.

If the "Weekday" column is marked, the MiniTrans sensor measures on Saturdays and Sundays, but does not send any data. The measured values are stored and sent on the following Monday at the radio transmission time "GSM 1". Select this setting, if you need to consider an office which is off duty during weekends.

# 3.2.4.4 Switching Settings

The switching cycle with which the MiniTrans sensor works is visible in columns "On and "Off". The respective switching mode is indicated in the "Cycle" column.

# 3.2.4.5 Registration Data

If the MiniTrans is activated for data logging, a marking will appear in "Log. Active" column. The related start time is indicated in the "Log. Start" column.

After the data logging has been completed, a successful data transmission will be indicated in the "Log. Send" column.

# 3.3 Programming MiniTrans via GSM

In addition to the direct programming during installation at site, as described in Section 2.7, Page 16: "Remote Control Mode Adjustment", it is also possible to program the MiniTrans sensor via the GSM modem.

Select the MiniTrans to be programmed either via the serial number in the MiniTrans database or via the test point in the CP database. By clicking the respective MiniTrans sensor in the MiniTrans database or the respective test point in the CP database, you release the "**Programming MiniTrans**" menu.

If you select the "**GSM**"->"**Programming MiniTrans**" menu or click the "**Sensor**" button, the "Programming MiniTrans" dialog box already known from Section 2.7 will appear:

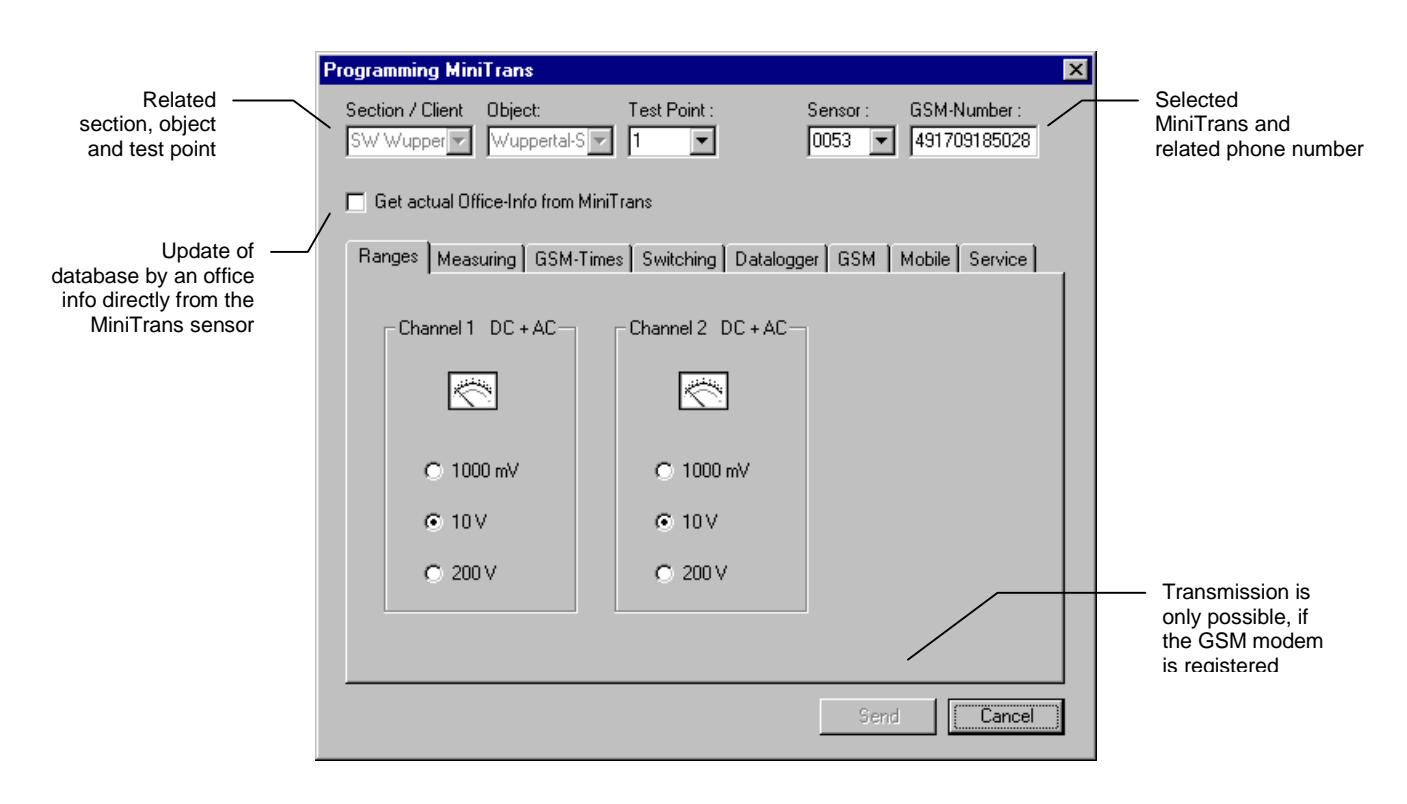

The individual tabs for the programming (measuring range, measuring times etc.) have already been explained in Section 2.7: "Remote Control Mode Adjustment".

#### **Important Note:**

If the MiniTrans sensor settings in the MiniTrans database are incomplete (e.g. missing entries regarding the office numbers), the database can be adjusted to the actually existing MiniTrans sensor settings by requesting an office info ("Get actual Office-Info from MiniTrans").

# 3.4 Data Logging

In addition to the standard remote control monitoring the MiniTrans sensor also facilitates a data logger operation. During the data logger operation the MiniTrans may implement multi-channel data loggings with up to 2 measurements per second.

Select the "Datalogger" tab box in the "GSM" -> "Programming MiniTrans" menu to set the necessary parameters for the data logging function. Mark the "Activate Logging" check box first to release the parameter entry:

|                            | Programming MiniTrans                                                                                                    | ]                                |
|----------------------------|----------------------------------------------------------------------------------------------------|----------------------------------|
|                            | Section / Client     Object:     Test Point :     Sensor :     GSM-Number :       SW Wupper     Wuppertal-S     1     0053     491709185028 |                                  |
|                            | Get actual Office-Info from MiniTrans                                                                                                    |                                  |
|                            | Ranges Measuring GSM-Times Switching Datalogger GSM Mobile Service                                                                          |                                  |
| Channels to be<br>measured | 🖉 🔽 Activate Logging 🗖 Send last sampling again                                                                                             |                                  |
|                            | Channels Sampling Rate Length of data-logging                                                                                               |                                  |
|                            | C AC 2 C 12 C 12 C 12 C 12 C 12 C 12 C 1                                                                                                    |                                  |
| Time difference —          | Micro         30 s         Size [KByte]:         7,0           Diff [s]:         Power [mAh]:         25                                    | Estimated<br>current consumption |
|                            | Send Cancel                                                                                                    |                                  |

# 3.4.1.1 Measuring Channel Settings

MiniTrans may measure up to 5 "**Channels**" at the same time. In case of a data logger operation the measuring ranges for DC1/AC1 and DC2/AC2 correspond to the values set via the "**Ranges**" tab.

# 3.4.1.2 Setting of Sampling Rate and Time Difference

"**Sampling Rate**" from 0.5s to 30s are available for the measurement of DC1, DC2, AC1 and AC2. If you activate the microvolt channel, the choice of "**Sampling Rate** " is reduced to 2s to 30s to guarantee enough time for the zero balancing between the measurements.

By means of the time difference ("Diff.") the measuring times can be shifted from the standard rhythm (starts at second 0, afterwards with each further sampling rate) to a different rhythm by an adjustable number of seconds. In case of a sampling frequency of 10 seconds and a time difference of 3 seconds, for example, the MiniTrans always measures at seconds 3, 13, 23 etc.

# 3.4.1.3 Setting of Data Logging Volume

The "**Start**" time consisting of date and time has to be set in 5-minute units. Start times which do not fit into the 5-minute time reference (12:00, 12:05 etc.) are not accepted for data logging. The end of the data logging automatically results from the adjusted data logging "**Length**".

The program calculates the required memory ("Size") and battery consumption ("Power") based on the selected sampling frequency and data logging volume.

# 3.4.2 Data Logging Process

If the data logging parameters are set and if the data logging is activated, the MiniTrans will wait for the start date. It will start with the data logging approximately half a minute before start date and time will have been reached. The green LED (PC) blinks at each measured value logging and thus signals the active data logging operation.

#### **Important Note:**

A running data logging cannot be interrupted by means of MTPara. In order to stop the data logging, the power supply (power supply unit and/or battery) must be disconnected. During the data logging the Mini-Trans does neither carry out any DCF reception nor any remote control operation. Only after the end of the data logging it returns to its normal remote control operation.

# 3.4.3 Data Logging Transmission

Immediately after the data logging has been finished the MiniTrans calls the first office number and tries to establish a data connection. If it works, MiniTrans will transmit the recorded measured values (approx. 0.7 KB/s, max. 96 KB volume). If the connection cannot be implemented, e.g. because the first office number is inactive, the MiniTrans will try to call the first office number again with each new subscription process (up to four times a day in the standard mode). After the 10th abortive attempt MiniTrans will stop trying.

#### Note:

You may ask the office again to transmit the last recording which is still in the MiniTrans memory by marking "**Send last sampling again**" in the "**Datalogger**" tab. The MiniTrans sensor then tries again ten times to transmit the data to the first office number.

# 3.4.4 Data Logging Evaluation

The WinTrans program stores the received and still compressed measured data as text file in the "Download" folder. Afterwards it decodes the recorded data and creates a text file in the "Logging" folder, which contains the measured values in a format readable by Excel (column separation by semicolon). This file can then be read by Excel and be used for the graphical and tabular evaluation of the measured values.

Example for the content of a MiniTrans logging file of the MiniTrans "1507" with start date on 20.09.200 and start time at 11:05: Channels DC1 and micro have been recorded every 2 seconds with a time difference of 1 second.

Original file:

1507;20.09.2000 Time;DC1;AC1;DC2;AC2;Micro 11:05:01;0,03;;;;31720 11:05:03;0,03;;;;29799 11:05:05;0,03;;;;29795

#### Excel presentation:

| 1507     | 20.09.2000 |     |     |     |       |
|----------|------------|-----|-----|-----|-------|
| Time     | DC1        | AC1 | DC2 | AC2 | Micro |
| 11:05:01 | 0,03       |     |     |     | 31720 |
| 11:05:03 | 0,03       |     |     |     | 29799 |
| 11:05:05 | 0,03       |     |     |     | 29795 |
|          | • • •      |     |     | ••• | • • • |

# 3.5 Transfer of MiniTrans Measured Values on a Mobile Phone

If you like to send measured values from a MiniTrans to a mobile phone, the WinTrans program must be running in the office and the GSM modem must be activated. The MiniTrans sensors cannot send data to a mobile phone directly. It has to be sent to an WinTrans office furnished with a GSM modem first. The compressed measured values are decoded there and then sent to the desired mobile phone.

Activate the "Mobile Phone Messages" dialog box via the "GSM" -> "Mobile Phone Messages" menu or by selecting the "Mobile" button:

| Mobile Phone   | Messages       | ×       |
|----------------|----------------|---------|
| _ Organization |                |         |
| MiniTrans      | Mobile Phone   | Status  |
| 0053 💌         | 491711445233 💌 | 🔽 Activ |
|                | <b>_</b>       | C Activ |
|                | <b>_</b>       | C Activ |
|                | <b>•</b>       | Activ   |
|                |                | C Activ |
|                |                |         |
|                | ОК             | Cancel  |
|                |                |         |

All MiniTrans sensors registered in the WinTrans database are listed in the "**MiniTrans**" column. Select the serial number of the MiniTrans sensor the measured values of which shall be transmitted to a mobile phone. Enter the mobile phone number in the usual format in the "**Mobile Phone**" column. Mark the "**Status**" check box .

If WinTrans receives new measured values from the MiniTrans sensor, for which the "Mobile Phone Messages" is activated, it will send the measured values to the entered "Mobile Phone".

#### Important Note:

In the standard operation mode a MiniTrans sensor will transmit the stored measured values at the first GSM transmission time. If you prefer to receive measured values on a mobile phone at regular intervals, you have to set the respective MiniTrans sensor into the diagnose mode. You will then be able to check the measured values on your mobile phone every 5, 10, 60 or 120 minutes.

# 3.6 Programming of MiniTrans by means of a Mobile Phone

If the MiniTrans is released for the reception of commands of any or programmed mobile phone numbers, you may set switching mode and cycle by means of a SMS. Make sure that your mobile phone is furnished for the transmission of SMS messages and that the service center number is programmed correctly.

#### MiniTrans SMS Messages

- "A" No switching, contact always closed
- "B" Measuring switching, contact operates in switching mode during measurement
- "C" Continuous switching, contact always operates in switching mode
- "D" Open, contact always open
- "E" Switching cycle 4/2
- "F" Switching cycle 12/3
- "G" Switching cycle 27/3
- "H" Switching cycle 57/3

The SMS commands must not be combined and have to be entered without quotation marks.

Example: continuous switching with simultaneous change to switching cycle 4/2

| First SMS to be send  | : "C" |
|-----------------------|-------|
| Second SMS to be send | : "E" |

During the next GSM transmission or receiving time the MiniTrans sensor will receive the command and send a confirmation (office info) to the office numbers activated in the MiniTrans sensor.

#### **Important Notes:**

MiniTrans responds to a mobile phone command only, if a GSM transmission or receive time has been reached. In order to achieve a faster response, you have to set the corresponding MiniTrans sensor to a faster rhythm, e.g. 5, 10, 60 or 120 minutes, before (!).

# 3.6.1 Feedback of Mobile Phone Commands in the D1 Network

If you send a SMS in the T-D1 network, you may request a SMS confirmation after a successful reception by the MiniTrans sensor.

Just enter the keyboard shortcut " \* T # " before the actual SMS. After a successful reception of the SMS command, you will receive a SMS confirmation by the MiniTrans on your mobile phone.

Example : " \* T # C" for the command "Continuous Switching" with confirmation.

# 4. WinTrans Maintenance

The CP database manages all objects and test points for maintenance. Together with a mobile data collection (MoData) the CP database offers the basis for an automation of measured value recording, transfer and evaluation.

If MiniTrans sensors are employed, a MiniTrans serial number can be added to each test point. WinTrans then stores the measured values received by a MiniTrans not only in the MiniTrans database, but also as test point value, like during a MoData measurement. The voltage and microvolt values (MiniTrans database) sent by the MiniTrans sensors can be converted into the desired potential and current values by means of factors and constants.

# 4.1 CP Database

The entire CP database for the maintenance management is mapped hierarchically in the WinTrans explorer. The existing entries of a layer selected in the WinTrans explorer always appear to the right of the WinTrans explorer for processing in a WinTrans table.

If you want to enter test points or import NachMess DOS files, you need to set up the parent layers of the test points (section/client and object) first.

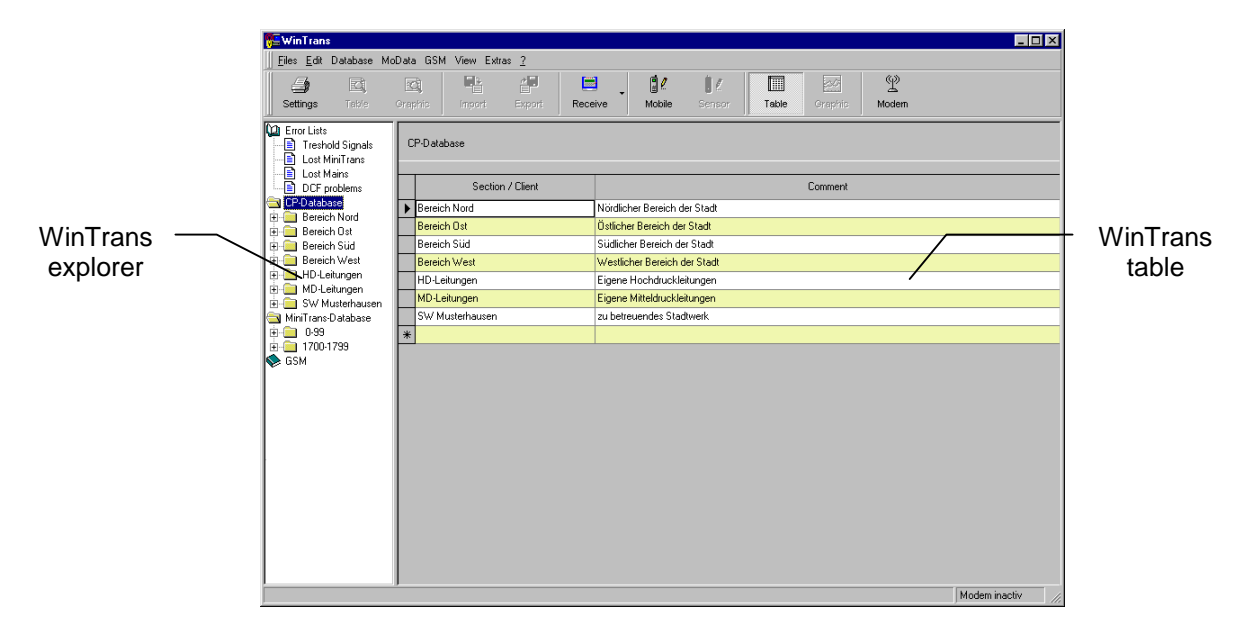

# 4.2 Section or Client Setup

Click on the "CP database" branch in the WinTrans explorer. Enter new areas or clients in the "Area/Client" column of the WinTrans table. The comment column offers space for additional notes.

|   | CP-Database                         |                      |  |  |  |  |  |  |  |
|---|-------------------------------------|----------------------|--|--|--|--|--|--|--|
| ╞ | Section / Client                    | Comment              |  |  |  |  |  |  |  |
|   | Bereich Ost                         | East part of city    |  |  |  |  |  |  |  |
|   | Bereich Süd South part and local cp |                      |  |  |  |  |  |  |  |
|   | Bereich West                        | West part without HP |  |  |  |  |  |  |  |

# 4.3 Object Setup

Click on an "Section/Client" in the WinTrans explorer and enter new pipes for the selected "Section/Client" in the "Object" column of the WinTrans table.

|   | Section / Client : Section | n Nord Comment : North part of city |        |         |    |       |    |  |
|---|----------------------------|-------------------------------------|--------|---------|----|-------|----|--|
| F | Object                     | Comment (Name, Number)              | MoData | Crit.   | TP | Rect. | RC |  |
| ▶ | Ltg1                       | PE-Pipe, 000 003 12                 | P312   | -850 mV | 4  | 0     | 1  |  |
|   | Ltg2                       | PE-Pipe Client XYZ, 000 004 12      | P412   | -850 mV | 7  | 0     | 0  |  |
|   | Ltg3                       | North-West Pipe                     | PNW    | -850 mV | 3  | 1     | 0  |  |

The "Comment" column offers space for the entry of pipe number and name with a comma as separation mark. The data entered in the "comment" field (name and number separated **by comma**) appear as "pipe number" and "pipe name" on the printout of tables and graphics.

Enter the file name (max. 8 characters) in the "MoData" column for the automated MoData transfer (sending / receiving). If no MoData name is entered, the corresponding object cannot be sent to and received by the MoData, respectively. The MoData name must not contain any points or space and may only be used once as DOS file name in the entire CP database.

Select the protection criterion for the object from the available values in the "Crit." column.

Columns "TP", "Rect." and "RC" cannot be edited and show the number of test points, rectifiers and remote control sensors of the corresponding object.

# 4.4 Test Point Setting

If you click on an object in the WinTrans explorer, the existing test points of the selected object will be indicated.

By means of the columns "Number", "Type", "Meter", "Site" the test point can be described in more detail.

Column "R-Pipe" serves the entry of the pipe resistance at pipe current test points. Columns "DIA" (diameter) and "CS" (calculated section) are necessary for the protective current density calculation.

| Object: MoData:<br>Ltg1 P312 |        |      | a:       | Criteria:<br> -850 mV |                     |        |     |    | CP   | MEAS   TRESH   REMOTE   PGM |         |
|------------------------------|--------|------|----------|-----------------------|---------------------|--------|-----|----|------|-----------------------------|---------|
|                              | Number | Туре | Sym      | Meter                 | Site                | R-Pipe | DIA | CS | Prio | Sensor                      | Comment |
| ▶                            | 181    | R    | <b>P</b> | 134.930               | Obersulener Landstr | 1,200  | 950 | U  |      |                             |         |
|                              | 182    | Р    | Ţ        | 135.910               |                     |        |     |    |      |                             |         |
|                              | 183    | Р    | Ţ        | 136.580               |                     |        |     |    |      |                             |         |
|                              | 184    | R    | <b>Ģ</b> | 137.500               |                     | 1,130  |     |    |      |                             |         |
|                              | 185    | Р    | Ŧ        | 138.370               |                     |        |     |    |      |                             |         |
|                              | 186    | Р    | Ţ        | 139.180               |                     |        |     |    |      |                             |         |
|                              | 187    | Р    | Ţ        | 140.130               |                     |        |     |    |      |                             |         |
|                              | 5      | LAF  | 4        | 140.850               | Station Fredesberg  |        |     |    |      |                             |         |
|                              | 190    | SP   | Ţ        | 141.530               |                     |        |     |    |      |                             |         |

In the "Priority" column you may assign a priority unequal zero to a test point. This assignment allows a specific selection of test points for MoData measurements to limit the measured value recording to test points with the according priority level.

The "Sensor" column facilitates the assignment of a MiniTrans sensor by the selection of an unassigned MiniTrans serial number.

The complicate manual entry of test points can be simplified by the "Import" instruction. Please refer to Chapter 4.5: "Import MoData File".

#### **Important Note:**

By clicking the column headings "Number" or "Meter" you may sort the test points.

## 4.5 Import MoData File

If an object has been selected in the WinTrans explorer, the "Import" button is activated in the toolbar and the menu bar. By means of "Import" you may import an existing NachMess DOS file (mask or measuring file). All test points of the selected object are then entered in the database automatically.

| Import MoData-File      | ;                 |               | ? ×             |
|-------------------------|-------------------|---------------|-----------------|
| <u>S</u> uchen in: 🔂 N  | ach               | - 🗈 💆         |                 |
| 📄 Ruhr.nmd              | 🗐 05_1998.nmd     | 🗐 Demot.nmd   | Hskytest.n      |
| 📄 Spezial.nmd           | 🗐 60soll.nmd      | 🗐 Demov.nmd   | 🗐 Kalibrib.nm   |
| 📄 Test91.nmd            | 🗐 D10.nmd         | 🗐 Fgl028.nmd  | 🗐 Krefeld.nm    |
| 📄 Testfbg.nmd           | Demo.nmd          | 🗐 FI057.nmd   | 🖾 L066j941.r    |
| 📄 Thgw.nmd              | 🔄 Demoneu.nmd     | 🗐 Gwu.nmd     | 🗐 l16.nmd       |
| 📄 vng.nmd               | 🔄 Demoneu2.nmd    | 🗐 Hd-1009.nmd | 🔄 Long.nmd      |
|                         |                   |               | _               |
|                         |                   |               | ▶               |
| Datei <u>n</u> ame: Dem | o.nmd             |               | Ö <u>f</u> fnen |
| Dateityp: MoD           | ata-Files (*.NMD) | <b>T</b>      | Abbrechen       |

In the "Import MoData File" dialog box you may select in the "File Type" list box whether a NachMess file (\*.NMD) or a mask file (\*.BEZ) shall be imported. If NachMess files are imported, a new measurement series is set up automatically in the CP database and all imported measured values are assigned to this measurement series.

# 4.5.1 Import of Existing Type Tables

If there exists a type table (TYPEN.TXT) of the old NachMess program in the directory of the file that shall be imported (e.g. "C:\NACH\MESS99") or in the layer above (e.g. "C:\NACH"), WinTrans will ask whether or not it shall accept the old type table.

#### **Important Note:**

If the file that shall be imported has been created by means of a type table in the NachMess 2.0 program and if this type table is missing during the above described import process, import errors may occur in the type column. Therefore, copy the suitable TYPEN.TXT file into the directory of the file to be imported.

# 4.6 MoData Transmission

Via the "**MoData**" -> "**Send**" menu, objects and the related test points can be transferred to the MoData. You may transfer masks, measurement series and comparisons. Activate the "HCOM" program on the MoData for each data transmission and connect the MoData to the first or the second serial interface of the WinTrans PC by means of the transfer cable.

# 4.6.1 Mask Transmission

If a new measurement series shall be recorded by means of the mobile data collection "MoData", you have to transfer the mask of the object to be measured first. Unlike a measurement series a mask contains the fixed test point data (e.g. number, type, site) only, all measured values are missing. The measured values are added at each test point by means of the MoData and are transmitted as a complete measurement series at the end of the measurement.

Start the data transmission either via the "**MoData**" -> "**Send**" menu or by clicking the "**Send**" button. If WinTrans finds a MoData at one of the serial interfaces, the "MoData Send" dialog box will appear:

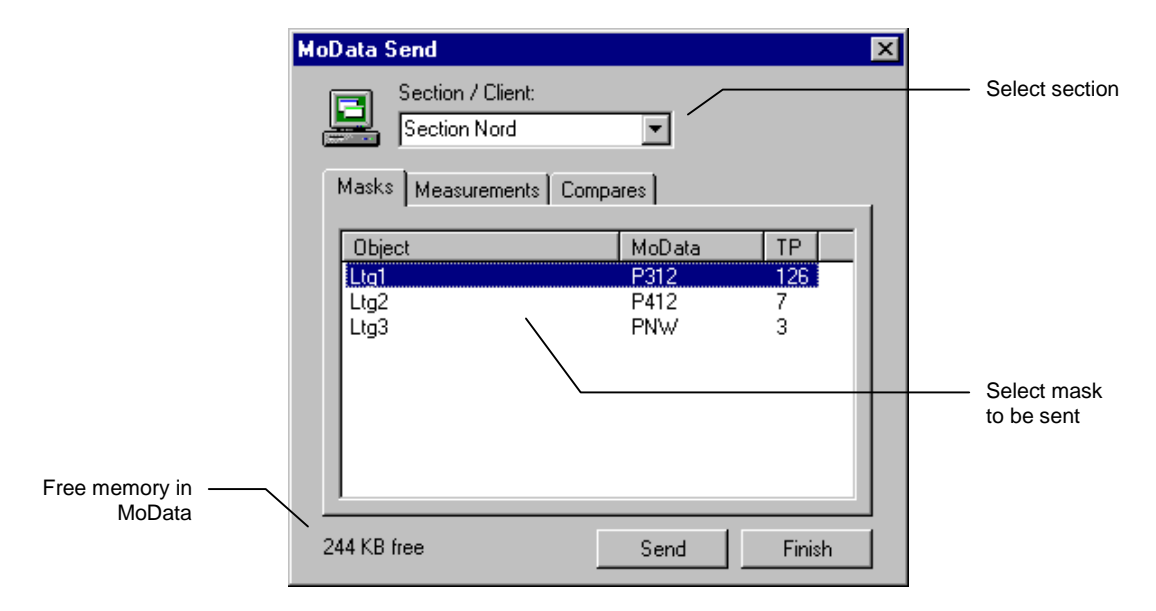

Select the section / client via the "Section / Client" list box, in which the objects that shall be transferred are filed. The dialog box shows the corresponding MoData DOS file name and the number of test points (TP=test points) for each object.

Click the object that shall be transferred (if you like to mark several objects, click with a pressed <ctrl> key) and start the data transmission by clicking the "**Send**" button.

# 4.6.2 Measurement Transmission

If an incomplete measurement series shall be completed with data from the CP database by means of the mobile data collection "MoData", you have to transfer the already existing measurement series and not only the mask.

Start the data transfer via the "**MoData**" -> "**Send**" menu or the "**MoData Send**" button. If WinTrans finds a MoData at one of the serial interfaces, the "MoData Send" dialog box will appear:

| MoData Send                                               |                      |                      | ×  |
|-----------------------------------------------------------|----------------------|----------------------|----|
| Section / Client:<br>Section Nord<br>Masks Measurements ( | <b>▼</b><br>Compares |                      | 1  |
| Object                                                    | MoData               | Date                 |    |
| Ltg1<br>Ltg2                                              | P312<br>P412         | 24.02.99<br>03.10.00 |    |
| 244 KB free                                               | Send                 | Finis                | :h |

Select the desired section / client in the "Section / Client" list box and click on the "**Measurements**" tab. All objects appear together with their existing measurement series. Click the measurement series that shall be transmitted and start the data transmission by clicking the "**Send**" button.

# 4.6.3 Comparison Transmission

WinTrans allows the transmission of older measurement series as comparison for the current MoData measurement. This "comparison measurement" will support you during the actual measured value recording by the MoData at site.

Start the data transfer via the "**MoData**" -> "**Send**" menu or the "**MoData Send**" button. If WinTrans finds a MoData at one of the serial interfaces, the "MoData Send" dialog box will appear:

| MoData Send                                             |                        |                              | ×  |
|---------------------------------------------------------|------------------------|------------------------------|----|
| Section / Client:<br>Section Nord<br>Masks Measurements | ▼<br>Compares          |                              |    |
| Object<br>Ltg1<br>Ltg2                                  | MoData<br>P312<br>P412 | Date<br>24.02.99<br>03.10.00 |    |
| 244 KB free                                             | Send                   | Finis                        | :h |

Select the section area / client from the "Section / Client" list box and click on the "**Compares**" tab. All objects appear together with their existing measurement series in the "MoData Send" dialog box. Click on the measurement series that shall be transferred as "Comparison" and start the data transmission by clicking the "Send" button.

#### **Important Note:**

Delete old comparison measurements in the MoData via the "**MoData Receive/Delete**" menu regularly to gain more memory location for new measurement series.

# 4.6.4 Deletion of MoData Files

If a mask, a measurement series or a comparison shall be removed from the mobile data collection "Mo-Data", invoke the "MoData Receive/Delete" dialog box via the "**MoData**" -> "**Receive/Delete**" menu or click the "**MoData Receive**" button:

| Mol | Data Receive/Delete |          |                | ×  |
|-----|---------------------|----------|----------------|----|
|     | MoData Files        | Compares |                |    |
|     | MoData              | Size     | Date           | -1 |
|     | SWLANG.BEZ          | 285      | 14.09.00 04:20 |    |
|     | P312.BEZ            | 3406     | 17.12.00 12:21 |    |
| 2   | 40 KB free          | Del      | ete Finis      | h  |

Upon a click on the "**Masks**", "**Measurements** " or "**Compares**" tab the MoData dialog box will list all existing files. Mark the respective files first and remove them from the MoData by clicking the "**Delete**" button.

# 4.6.5 Measurement Series Reception

In order to transfer one or more measurement series, which have been completed by means of the Mo-Data, to the CP database, invoke the "MoData Receive/Delete" dialog box via the "**MoData**" -> "**Receive/Delete**" menu or click the "**MoData Receive**" button. Click on the "Measurements" tab:

| MoE | )ata Receive/Delete |          |                | × |
|-----|---------------------|----------|----------------|---|
|     | MoData Files        |          |                |   |
|     | Masks Measurements  | Compares |                | 1 |
|     | MoData              | Size     | Date           |   |
|     | OBERBA.NMD          | 179      | 14.09.00 16:13 | _ |
|     | UNTERBA.NMD         | 304      | 14.09.00 16:13 |   |
|     | LG123.NMD           | 371      | 14.09.00 16:13 |   |
|     | 🚚 P312.NMD          | 5064     | 17.12.00 12:23 |   |
| 2:  | 32 KB free Receive  | Del      | ete Finis      | h |

The "MoData Receive/Delete" dialog box shows all measurement series existing in the MoData. Those measurement series that have already been transferred to the PC are marked with a little PC icon to the left.

Mark the measurement series that shall be transferred and click the "**Receive**" button afterwards. Each marked measurement series will then be transferred and filed in the CP database for further processing after the measurement date and series name have been confirmed.

#### **Important Note:**

Delete old comparison measurements in the MoData via the "**MoData Receive/Delete**" menu regularly to gain more memory location for new masks / measurement series.

# 4.7 Linking MiniTrans Sensors with a Test Point

WinTrans supports the linkage of MiniTrans sensors with test points. This means that all measured values received by a MiniTrans sensor are not only stored in the MiniTrans database, but are also added to the corresponding test point in the CP database. The measured values can also be converted on the basis of a factor and a constant before they are filed in the CP database. Potentials can therefore be stored with the correct sign and microvolt voltages as current values.

In order to link a MiniTrans sensor that is already registered in the MiniTrans database with a test point, select the suitable object from the according area in the WinTrans explorer and click on the "CP" tab. Click the Sensor column afterwards.

A list box will open which indicates all MiniTrans sensors from the MiniTrans database which have not been linked yet:

| Object:         MoData:         Criteria:           Demo         DEM099         -850 mV |        |      |          |         |                    |        |     |    | CP   | MEAS   TRESH   REMOTE   PGM |         |
|-----------------------------------------------------------------------------------------|--------|------|----------|---------|--------------------|--------|-----|----|------|-----------------------------|---------|
| Γ                                                                                       | Number | Туре | Sym      | Meter   | Site               | R-Pipe | DIA | CS | Prio | Sensor                      | Comment |
| ▶                                                                                       | 5      | LAF  | •        | 140.850 | Station Fredesberg |        |     |    |      | <b>•</b>                    |         |
| Г                                                                                       | 190    | SP   | Ŧ        | 141.530 |                    |        |     |    |      |                             |         |
|                                                                                         | 191    | SP   | Ţ        | 142.110 |                    |        |     |    |      | 1702                        |         |
| Γ                                                                                       | 192    | Р    | Ţ        | 142.670 |                    |        |     |    |      | 1877 -                      |         |
|                                                                                         | 193    | R    | <b>P</b> | 143.430 |                    | 1,300  |     |    |      | 1890                        |         |
|                                                                                         | 194    | Р    | Ţ        | 144.610 |                    |        |     |    |      | 1923                        |         |
|                                                                                         | 195    | SP   | <b>e</b> | 145.100 | Münsterstraße      |        |     |    |      | 1924                        |         |
|                                                                                         | 196    | R    | Ţ        | 146.220 |                    | 0,980  |     |    |      | 1323 •                      |         |

Select the corresponding serial number.

| Object: MoData:<br>Demo DEMO99 |        |      |     | a:<br>199 | Criteria:<br>-850 mV |        |     |    |      | CP 1   | MEAS TRESH BEMOTE DOM |
|--------------------------------|--------|------|-----|-----------|----------------------|--------|-----|----|------|--------|-----------------------|
|                                |        |      |     |           | ,                    |        |     |    |      | I      |                       |
|                                | Number | Туре | Sym | Meter     | Site                 | R-Pipe | DIA | CS | Prio | Sensor | Comment               |
| ►                              | 5      | LAF  |     | 140.850   | Station Fredesberg   |        |     |    |      | 1890 🔽 |                       |
|                                | 190    | SP   | Ŧ   | 141.530   |                      |        |     |    |      |        |                       |
|                                | 191    | SP   | Ŧ   | 142.110   |                      |        |     |    |      |        |                       |
|                                | 192    | Р    | Ŧ   | 142.670   |                      |        |     |    |      |        |                       |
|                                | 193    | R    | Ŧ   | 143.430   |                      | 1,300  |     |    |      |        |                       |
|                                | 194    | Р    | Ŧ   | 144.610   |                      |        |     |    |      |        |                       |
|                                | 195    | SP   | Ŧ   | 145.100   | Münsterstraße        |        |     |    |      |        |                       |
|                                | 196    | R    | Ŧ   | 146.220   |                      | 0,980  |     |    |      |        |                       |

This MiniTrans sensor is linked with the test point now and all new measured values of this MiniTrans sensor will be stored for the linked test point in the CP database after they have been filed in the MiniTrans database.

A blue MiniTrans icon is added to the rectifier icon in the "Sym" column and thus signals the existing link.

#### Important Note:

Only after the linkage with a test point will the measured values of the MiniTrans sensor be filed in the CP database. All measured values which were filed in the MiniTrans database before the linkage was implemented cannot be transferred to the CP database afterwards.

# 4.8 Conversion of MiniTrans Measured Values for the CP Database

After the linkage of the MiniTrans sensor with the test point you may provide each measuring channel of the MiniTrans with a factor (e.g. for a change of sign) and a constant (e.g. for electrode differences) by clicking on the "**RC**" (=**R**emote **C**ontrol) tab. WinTrans also provides space for a comment on the pin assignment:

|   | Dbject:<br>Demo |      | MoDat<br>DEMC | a:<br>)99 | Criteria:<br>-850 mV | Interia:<br>-850 mV |                  |                 |                 |                  | (               | CP   I          | MEAS   TRESH     | REMOT           | E PGM ]         |
|---|-----------------|------|---------------|-----------|----------------------|---------------------|------------------|-----------------|-----------------|------------------|-----------------|-----------------|------------------|-----------------|-----------------|
|   | No              | Туре | Sym           | Meter     | Site                 | Sensor              | Ch. 1<br>Comment | Ch. 1<br>Factor | Ch. 1<br>Const. | Ch. 2<br>Comment | Ch. 2<br>Factor | Ch. 2<br>Const. | Micro<br>Comment | Micro<br>Factor | Micro<br>Const. |
| D | 5               | LAF  | <u> </u>      | 140.850   | Station Frede:       | 1890                | Potential Pipe   | 1,000           |                 | Rect. Output     |                 |                 | Rect. Current    | 0,100           |                 |

The measured values of channel 1 are converted with the "**Channel 1 Factor**" and added to the "**Channel 1 Constant**". Afterwards they are filed in the CP database in the test point column "Potential". The measured values of channel 2 are filed in the test point column "Voltage".

In case of a measurement at a pipe current test point ("**Micro Factor**" = 1 means no shunt measurement) the measured values of the microvolt channel are filed in the CP database in the test point column "Micro-volt Voltage".

If the microvolt measurement is carried out via a shunt, ("**Micro Factor**" > 1, corresponds to 1/shunt [in m $\Omega$ ]), the microvolt values are converted and filed in the "Current" column. This means that microvolt measurements via shunts can be converted directly into current values.

#### **Important Note:**

If the second channel of the MiniTrans sensor is unassigned, 0 V values are stored in the MiniTrans database. In order to prevent that measured values of the unassigned second channel will be filed in the CP database, enter "0" for the "**Channel 2 Factor**". The test point column "Voltage" will then remain free.

Examples for typical factors/constants:

Pipe current test point (see page 10: Test Point Installation )

| Channel 1 Factor                       | =    | -1.00     | (sign change due to common ground)                   |
|----------------------------------------|------|-----------|------------------------------------------------------|
| Channel 1 Constant                     | =    | 0         |                                                      |
| Channel 2 Factor<br>Channel 2 Constant | =    | 0.00<br>0 | (unassigned)                                         |
| Channel Micro Factor                   | =    | 1.00      | (without conversion(!), uses "R-Pipe" of test point) |
| Channel Micro Constar                  | it = | 0         |                                                      |

Rectifier (see page 11: Rectifier Installation )

| Channel 1 Factor<br>Channel 1 Constant        | =         | -1.00<br>0 | (sign change due to common ground)                       |
|-----------------------------------------------|-----------|------------|----------------------------------------------------------|
| Channel 2 Factor<br>Channel 2 Constant        | =         | 1.00<br>0  | (rectifier output voltage)                               |
| Channel Micro Factor<br>Channel Micro Constar | =<br>nt = | -0.10<br>0 | (shunt measurement with 10 m $\Omega$ shunt = 1/10 mOhm) |

# 4.9 MiniTrans Threshold Setting

If the MiniTrans sensor is linked to the test point and if the factors and constants of the channels are adjusted, you may determine thresholds for each measured value of the test point. In addition to the numerical value the kind of the threshold value (upper / lower) must be defined.

Click on the "THRESH" tab to enter the limit values:

| Object: MoData:<br>Demo DEM099 |        |      | a:<br>199 | Criteria:<br>-850 mV | CP                 | CP MEAS THRESH REMOTE PGM |         |             |               |           |             |               |                |  |
|--------------------------------|--------|------|-----------|----------------------|--------------------|---------------------------|---------|-------------|---------------|-----------|-------------|---------------|----------------|--|
|                                | Number | Туре | Sym       | Meter                | Site               | Po<br>Oi                  | t.<br>1 | Pot.<br>Off | Pot.<br>AC    | Vtg<br>On | Vtg.<br>Off | Current<br>On | Current<br>Off |  |
| Γ                              | ▶ 5    | LAF  |           | 140.850              | Station Fredesberg | <b>Z</b> -3,5             | i0 🕽    | 9,85 👔      | <b>%</b> 60,0 |           |             | 😼 0,50 A      |                |  |

Above example:

Turn-on potential: -3.50 V upper limit

The green arrow pointing up (from "plus" to "minus") triggers a threshold value signal, if the values get more negative.

Turn-off potential: -0.85 V lower limit

The red arrow pointing down (from "minus" to "plus") triggers a threshold signal, if the values get more positive.

AC voltage: 60 V upper limit

The red arrow pointing down (from "minus" to "plus") triggers a threshold signal, if the values get more positive.

Current : 0.5 A upper limit

The red arrow pointing down (from "minus" to "plus") triggers a threshold signal, if the values get more positive.

The evaluation of the limit value list is carried out via "**Error Lists**" -> "**Threshold Analysis**" in the Win-Trans explorer. The WinTrans table then indicates all thresholds violations of the last three days.

It is also possible to restrict the indication to those thresholds value violations that have been measured during the low stray current period (00:00 a.m. to 05:00 a.m.).

# 4.10 Printing Measured Values of an Object

Select an object in the WinTrans explorer and then the "**MEAS**" tab in the WinTrans table. The last measured values of the selected object appear. Select a measurement series in the "Measurement" list box to open a maintenance table.

| 0 | Object:<br>Demo |     | Measu<br>24.02. | rement :<br>99, Mainte | mance 99           | 🗾 📉 🔲 🗖 only MiniTrans |     |            |             |            |            |             | CP            | MEAS THRESH REMOTE PGM |                  |             |              |                |        |    |
|---|-----------------|-----|-----------------|------------------------|--------------------|------------------------|-----|------------|-------------|------------|------------|-------------|---------------|------------------------|------------------|-------------|--------------|----------------|--------|----|
|   | Number          | Тур | Sym             | Meter                  | Site               | Date                   | Тур | Pot.<br>On | Pot.<br>Off | Pot.<br>AC | Vtg.<br>On | Vtg.<br>Off | Current<br>On | Current<br>Off         | Current<br>Diff. | Micro<br>On | Micro<br>Off | Micro<br>Diff. | R-Pipe | F  |
| ▶ | 5               | LAF | •               | 140.850                | Station Fredesberg | 24.02.99               |     | -1,90      | -1,20       |            | -3,30      | -1,70       | 0,31 A        | 0,00 A                 | 0,31 A           |             |              |                |        |    |
|   | 190             | SP  |                 | 141.530                |                    | 24.02.99               |     | -1,78      | -1,10       |            | -1,20      | -0,55       |               |                        |                  |             |              |                |        | 4  |
|   | 191             | SP  | Ţ               | 142.110                |                    | 24.02.99               |     | -1,58      | -1,05       |            | -1,08      | -0,40       |               |                        |                  |             |              |                |        | 10 |
|   | 192             | Р   | <b>P</b>        | 142.670                |                    | 24.02.99               |     | -1,65      | -1,05       |            |            |             |               |                        |                  |             |              |                |        |    |
|   | 193             | R   | <b>P</b>        | 143.430                |                    | 24.02.99               |     | -1,70      | -1,12       |            |            |             | -43,85        | 0,00                   | -43,85           | -57         | 0            | -57            | 1,300  |    |
|   | 194             | Р   | (†)             | 144.610                |                    | 24.02.99               |     | -1,60      | -1,10       |            |            |             |               |                        |                  |             |              |                |        |    |
|   | 195             | SP  | ₩.              | 145.100                | Münsterstraße      | 24.02.99               |     | -1,65      | -1,10       |            | -1,15      | -0,55       |               |                        |                  |             |              |                |        | 3  |
|   | 196             | R   | Ŗ               | 146.220                |                    | 24.02.99               |     | -1,58      | -1,05       |            |            |             | -40,82        | 0,00                   | -40,82           | -40         | 0            | -40            | 0,980  |    |
|   | 197             | Р   | Ţ               | 146.910                |                    | 24.02.99               |     | -1,45      | -0,95       |            |            |             |               |                        |                  |             |              |                |        |    |
|   | 198             | Р   | Ŗ               | 148.270                |                    | 24.02.99               |     | -1,55      | -1,03       |            |            |             |               |                        |                  |             |              |                |        |    |
|   | 199             | SR  | Ŗ               | 149.250                | Bahnübergang       | 24.02.99               |     | -1,50      | -1,02       |            | -0,80      | -0,34       | 50,00         | 0,00                   | 50,00            |             |              |                | 0,780  |    |

By clicking the "**MEAS**" tab in the WinTrans table you activate the "**Print Table**" and "**Print Graphic**" commands in the toolbar and the menu bar. After you have selected one of these two commands, the corresponding print preview will appear on the display.

In case of table printing the columns "Meter", "AC" and "Micro" can either be inserted or omitted. The QM information (quality management) is printed in small letters on the left side above the table and can be deactivated, if desired.

In case of graphics printing you may deactivate the full-scale presentation. Site or comments can be overlaid in the graphic, if desired. The QM information is printed in small letters on the left side above the table and can be deactivated, if desired.

# 4.10.1 Print Preview: Table

| 🔁 Win Trans                                                                                                    |   |                   |            |           |                  |       |       |        |       | _ 8 ×  |        |         |       |            |                   |                |  |   |
|----------------------------------------------------------------------------------------------------|---|-------------------|------------|-----------|------------------|-------|-------|--------|-------|--------|--------|---------|-------|------------|-------------------|----------------|--|---|
| Print << < > >>> Zoom In Zoom Out Close IF Meter IF AC IF Microvolt IF QM                                                                             |   |                   |            |           |                  |       |       |        |       |        |        |         |       |            |                   |                |  |   |
| em 0 1 2 3 4 5 6 7 8 9 10 11 12 13 14 15 15 7 18 19 20 21 22 23 24 25 26 27 28 29 30 11 12 13 14 15 15 17 18 19 20 21 22 23 24 25 26 27 28 29 30 11 3 |   |                   |            |           |                  |       |       |        |       |        |        | 31 32   |       |            |                   |                |  |   |
|                                                                                                    |   |                   |            |           |                  |       |       |        |       |        |        | -       |       |            |                   |                |  |   |
| 1                                                                                                    |   |                   |            |           |                  |       |       |        |       |        |        |         |       |            |                   |                |  |   |
|                                                                                                    |   | WT 14125 0040 17. | 226        |           |                  |       |       |        |       |        |        |         |       |            |                   | ٦ <sup> </sup> |  |   |
| , ului                                                                                                    |   | Page              | :1         |           |                  |       | MAI   | NTE    | NANCE |        |        |         | 7/2   | naile      | kae               |                |  |   |
| 30                                                                                                    |   | Date              | : 24.0     | 2.99      |                  |       |       |        |       |        |        |         | w     |            | kirromik          |                |  |   |
| 4                                                                                                    |   | amuri             | er: 0500   | 0000      |                  |       |       |        |       |        |        |         |       |            |                   |                |  |   |
| 5                                                                                                    |   | Pipe :            | Musterle   | eitung NA | CHMESS 2.0       |       |       |        | Measu | rement | : Main | tenance | 99    |            |                   |                |  |   |
|                                                                                                    |   |                   | Tect Paint |           | 1                |       |       | Potont |       | ) (all |        | Current | Miero |            |                   | 1              |  |   |
| - Inde                                                                                                    |   | No.               | Type       | Meter     |                  | Site  | On    | 01611  | AC    | 0n     | Off    | Diff.   | Diff. | n<br>(Ohm) | Comment           |                |  |   |
| , inhini                                                                                                    |   | 181               | R          | 134.930   | Obersulener Lan  | dstr  | -1,80 | -1,1   | 8     |        |        | 225,00  | 270   |            | Meßpfahl verbogen | 1              |  |   |
| a line                                                                                                    |   | 182               | P          | 135.910   |                  |       | -1,75 | -1,1   | 5     |        |        |         |       |            |                   | 1              |  |   |
| 911                                                                                                    |   | 183               | P          | 136.580   |                  |       | -1,70 | -1,1   | 0     |        |        |         |       |            |                   | 1              |  |   |
| 10=                                                                                                    |   | 184               | R          | 137.500   |                  |       | -1,65 | -1,0   | 3     |        |        | 238,94  | 270   |            |                   | 1              |  |   |
| -Intro-                                                                                                    |   | 185               | P          | 138.370   |                  | -1,55 | -1,0  | 0      |       |        |        |         |       |            |                   |                |  |   |
| 110                                                                                                    |   | 186               | P          | 139.180   |                  |       | -1,60 | -1,0   | 7     |        |        |         |       |            |                   |                |  |   |
| 12                                                                                                    |   | 5                 | LAF        | 140.850   | Station Fredesbe | rg    | -1,90 | -1,2   | 0     | -3,30  | -1,70  | 310,00  |       | 7,20       | Station           |                |  |   |
| 13                                                                                                    |   | 190               | SP         | 141.530   |                  |       | -1,78 | -1,1   | 0     | -1,20  | -0,55  |         |       | 49,60      |                   |                |  |   |
|                                                                                                    |   | 191               | SP         | 142.110   |                  |       | -1,58 | -1,0   | 5     | -1,08  | -0,40  |         |       | 101,03     |                   | 4              |  |   |
| 14                                                                                                    |   | 192               | P          | 142.670   |                  |       | -1,65 | -1,0   | 5     |        |        |         |       |            |                   | -              |  |   |
| 15                                                                                                    |   | 193               | ĸ          | 143.430   |                  |       | -1,70 | •1,1   | 2     |        |        | -43,85  | -67   |            |                   | -              |  |   |
| 16                                                                                                    |   | 104               | г<br>ор    | 146.100   | MünctertenRe     |       | 1.65  | . 1, 1 |       | 1.15   | 0.66   |         |       | 20.00      |                   | -              |  |   |
| 17=                                                                                                    |   | 196               | R          | 146.100   | Initiateistraise |       | -1.58 | -1.0   | 5     | 1,10   | -0,00  | -40.82  | -40   | 38,80      |                   | -              |  |   |
| uluu                                                                                                    |   | 197               | P          | 146.910   |                  |       | -1.45 | -0.9   | 5     |        |        |         |       |            |                   | 1              |  |   |
| 18                                                                                                    |   | 198               | P          | 148.270   |                  |       | -1,55 | -1,0   | 3     |        |        |         |       |            |                   | 1              |  |   |
| 19                                                                                                    |   | 199               | SR         | 149.250   | Bahnübergang     |       | -1,50 | -1,0   | 2     | -0,80  | -0,34  | 50,00   |       | 6,20       |                   | 1              |  |   |
| 20                                                                                                    | 1 | L                 | 1          |           |                  |       |       |        |       |        |        |         |       |            | 1                 | 1              |  |   |
| 21-                                                                                                    |   |                   |            |           |                  |       |       |        |       |        |        |         |       |            |                   |                |  | - |
|                                                                                                    |   |                   |            |           |                  |       |       |        |       |        |        |         |       |            |                   |                |  |   |

# 4.10.2 Print Preview: Graphic

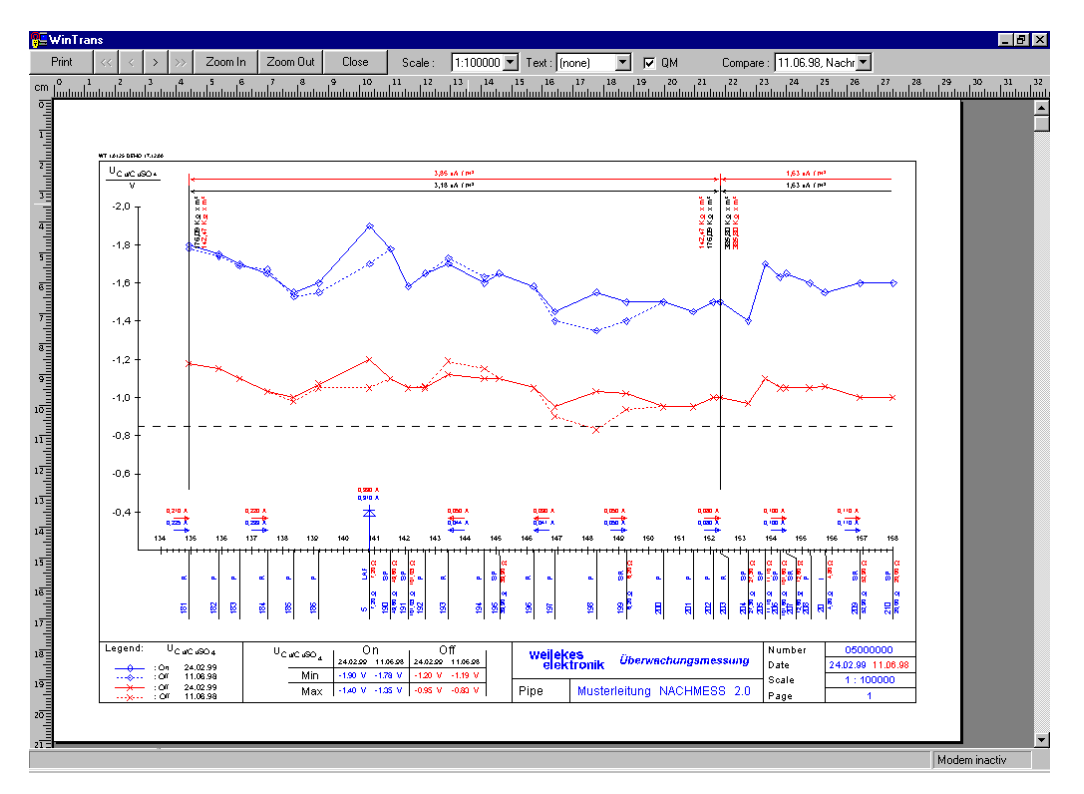

# 5. General Notes (Remote Control)

# 5.1 Entry of Mobile Phone Numbers

Regarding the entry of mobile phone numbers, you need to keep to the following format: Enter the country code first, then the provider code without a leading zero and then the actual number.

Example:

| Country code:    | 49      | (Germany)                           |
|------------------|---------|-------------------------------------|
| Provider code:   | 0170    | (T-D1)                              |
| Receiver number: | 1234567 | (mobile phone number with 7 digits) |
| Entry format     |         |                                     |

for WinTrans / MTPara:

491701234567

# 5.2 Service Center Numbers

Important (S)hort (M)essage (S)ervice (C)enter numbers, abbreviated "SMSC" :

for D1: 49171 0760000 for D2: 49172 2270333